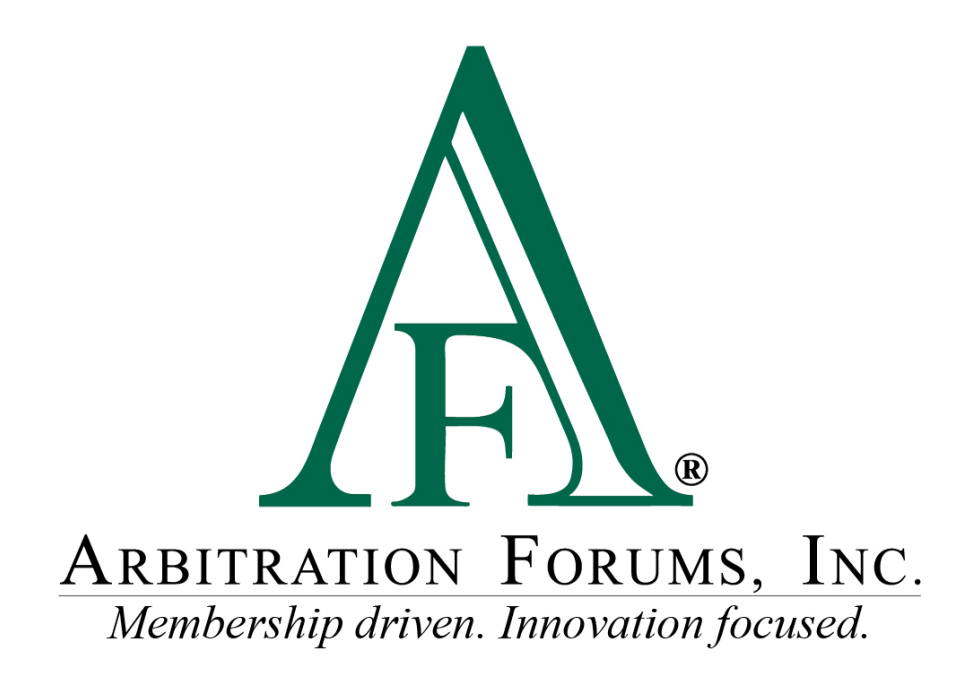

# Total Recovery Solution<sup>®</sup> (TRS<sup>®</sup>) Navigation Guide for Arbitrators in New York PIP

October 2022

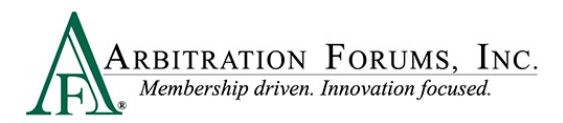

## Contents

| Accessing TRS                                      |
|----------------------------------------------------|
| Get Cases to Hear7                                 |
| Identifying Characters of a TRS Case ID Number     |
| Help Text                                          |
| How to Review Evidence10                           |
| Enter Comments                                     |
| Work flow Steps (Loss Transfer cases) 14           |
| Neutrality, Privacy, and Confidentiality Statement |
| Findings/Jurisdictional Exclusions (JE)15          |
| Deferments19                                       |
| Liability                                          |
| Damage Recovery                                    |
| Damage Disputes                                    |
| Determine Damage Amount                            |
| Evidence                                           |
| Payments                                           |
| Award Summary                                      |
| Award Summary                                      |
| Modify Award                                       |
| Review Evidence                                    |
| Review and Submit Decision                         |
| Workflow Steps (Priority of Payment)               |
| Neutrality, Privacy, and Confidentiality Statement |
| Findings/Jurisdictional Exclusions (JE)            |
| Deferments                                         |
| Recovery                                           |
| Damage Recovery                                    |
| Damage Disputes                                    |
| Determine Damage Amount                            |

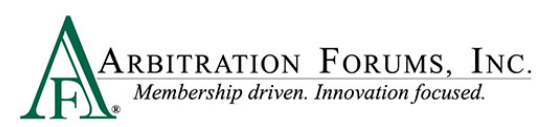

| Evidence                                    | 47 |
|---------------------------------------------|----|
| Payments                                    | 47 |
| Award Summary                               | 49 |
| Award Summary                               | 50 |
| Modify Award                                | 50 |
| Review Evidence                             | 51 |
| Review and Submit Decision                  | 52 |
| Retrieve Decisions                          | 52 |
| How to Access Post-Decision Inquires (PDIs) | 53 |
| Arbitrator Support                          | 55 |

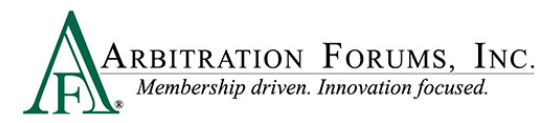

Arbitration Forums, Inc. (AF) is excited to announce the transition of New York PIP from Online Filing (OLF) to Total Recovery Solution (TRS<sup>®</sup>). Members are able to take advantage of a customized PIP application specific to the state of New York, along with the benefits of an intuitive user interface and the reduced cycle time associated with TRS<sup>®</sup>.

This guide will help arbitrators navigate TRS by providing step-by-step instructions on completing each Workflow Step in the hearing process.

## **Accessing TRS**

To login as arbitrator, select the tab labeled For Arbitrators.

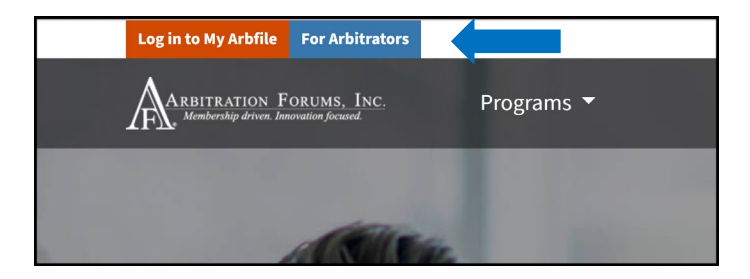

Next, select the Login to Hear Cases (orange tab).

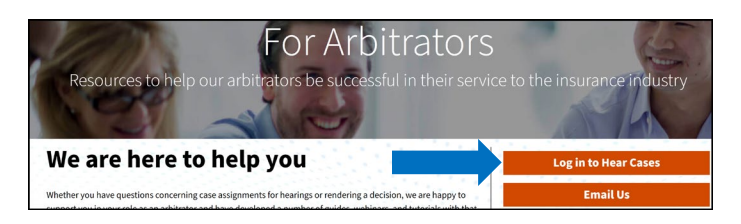

Enter your arbitrator Username and Password.

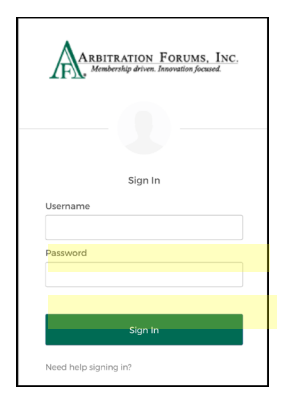

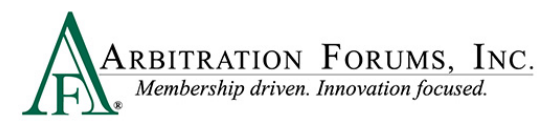

After logging in, go to the Member Access tab and select TRS Arbitration from the drop-down menu.

| irectory  | Member Access 🔻 E-Subro 🔻           | Reports 🔹 |
|-----------|-------------------------------------|-----------|
| 100       | My Watches                          |           |
|           | Case Lookup                         | STALL     |
|           | TRS Arbitration                     | 200       |
| 2         | Online Filing                       | E M       |
| 41        | Address Verification                |           |
| na Ti     | Decision Management                 | TRad I    |
| egulatio  | Edit My Profile                     |           |
| able at I | Change Password / Security Settings |           |
| ookup     | Document Resolution                 |           |
|           |                                     |           |

Once in TRS, go to the My Hearings tab.

| ARBITRATION FORUMS, INC. |       | Case - Search        |
|--------------------------|-------|----------------------|
| Worklist                 |       |                      |
| My Hearings              | Cases | My Support Inquiries |
| i <b>=</b> Filters       |       |                      |

Note: TRS is intuitive. It will default to the location previously visited. To navigate to hearings, select the **My Hearings** tab.

From the arbitrator Worklist, a Filters tab is visible.

| ARBITRATION FORUMS, INC.                                                                                 |        |  |  |  |  |  |
|----------------------------------------------------------------------------------------------------|--------|--|--|--|--|--|
| Worklist                                                                                                 |        |  |  |  |  |  |
| Му Неа                                                                                                   | arings |  |  |  |  |  |
| E Filters                                                                                                |        |  |  |  |  |  |
| Filter Presets                                                                                           | + Add  |  |  |  |  |  |
| Review Status                                                                                            | ^      |  |  |  |  |  |
| Time Remaining Past Due (0)                                                                              | ^      |  |  |  |  |  |
| Decision Status          Not Started       (0)         In Progress       (2)         Submitted       (0) | ^      |  |  |  |  |  |

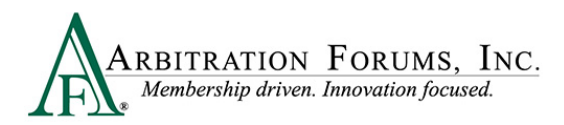

Filters include:

- Review Status
- Time Remaining
- Decision Status

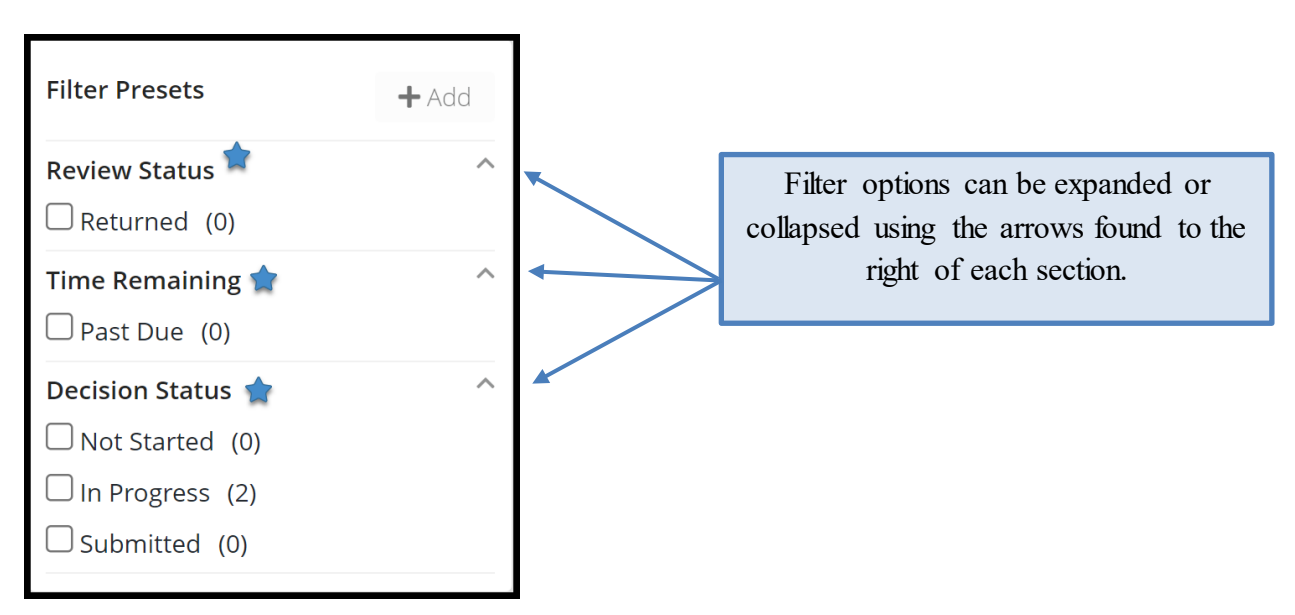

The **Filters** tab offers an easy way to filter your search using the most important properties available. Arbitrators can close the **Filters** tab by clicking it once. Clicking it a second time brings it back.

| E Filters                                                                              |       |
|----------------------------------------------------------------------------------------|-------|
| Filter Presets                                                                         | + Add |
| <b>Review Status</b>                                                                   | ^     |
| Time Remaining                                                                         | ^     |
| Decision Status          Not Started (0)         In Progress (2)         Submitted (0) | ^     |

The arbitrator's Worklist will be blank upon login (first time users). Once a case is pulled from the queue, it will be visible in the section highlighed below.

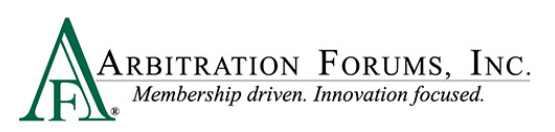

| Worklist<br>Home / Worklist                                                                      |                |                   |                              |           |               |                | + File New Damages |
|--------------------------------------------------------------------------------------------------|----------------|-------------------|------------------------------|-----------|---------------|----------------|--------------------|
| My Hearings                                                                                      |                |                   | Cases                        | My Supp   | ort Inquiries |                |                    |
| t≣ Filters                                                                                       |                |                   |                              |           |               |                | Get Case to Hear   |
| Filter Presets + Add                                                                             | Filing ID Part | es                | Loss State<br>Negligence Law | Coverages | Dates         | Time Remaining | Status             |
| Review Status ^<br>Returned (0) Time Remaining ^<br>Past Due (0) Decision Status Not Started (0) | Cases a        | ure added in this | s section o                  | once pull | ed into       | the Wo         | rklist.            |

| Additional Worklist t          | abs include Cases and | nd My Support Inq    | uires. | The <b>Cases</b> ta<br>reference cas<br>responded to<br>your compan | ıb is to<br>es filed and/or<br>in TRS by<br>y. |
|--------------------------------|-----------------------|----------------------|--------|---------------------------------------------------------------------|------------------------------------------------|
| Home / Worklist<br>My Hearings | Cases                 | My Support Inquiries |        | The <b>My Sup</b><br>tab shows cas<br>pending quest                 | port Inquiries<br>es with<br>tions.            |

## **Get Cases to Hear**

To retrieve a case to hear, select **Get Case to Hear**. For personally represented and three person panels, cases will be assigned to you by a field arbitrator manager and will be displayed on the Worklist.

|                   |                                                                          |                              |           |                            |                | Get Case to H | lear |
|-------------------|--------------------------------------------------------------------------|------------------------------|-----------|----------------------------|----------------|---------------|------|
| Filing ID         | Parties                                                                  | Loss State<br>Negligence Law | Coverages | Dates                      | Time Remaining | Status        |      |
| 18000007DB-C1-LD1 | 04513 - ALPHA INSURANCE OF FLORIDA<br>04514 - BETA INSURANCE OF COLORADO | Arizona<br>Pure Comparative  | Collision | 6/19/2020<br>Assigned Date | 4D 2H 59M      | Assigned      | :    |

If this tab is not visible, contact <u>arbitrator@arbfile.org</u>. Your arbitrator profile form requires activation in the system pending arbitrator onboarding and testing results.

Cases are assigned based on the criteria identifed from the arbitrator profile form.

Note: To manage the arbitrator's caseload, get one case at a time and hear it before getting another case. This will help to ensure cases are heard by the due date.

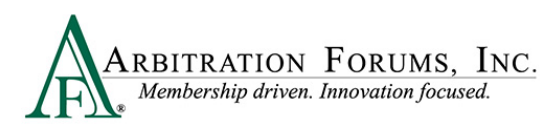

## Identifying Characters of a TRS Case ID Number

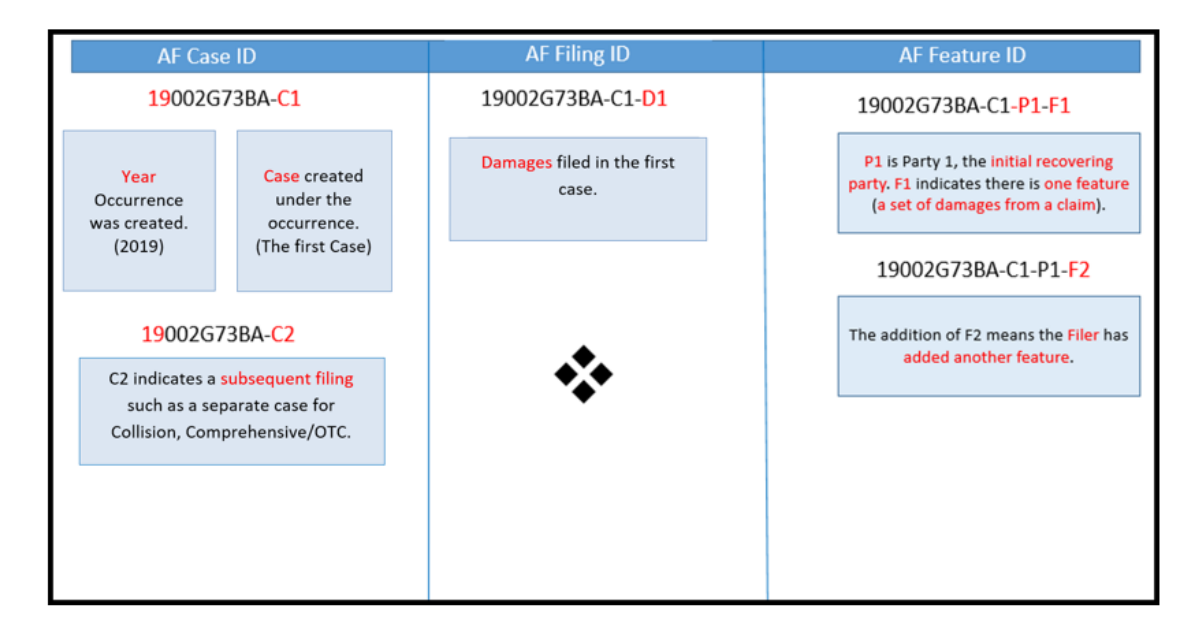

## **Help Text**

Help text provides additional assistance in completing the TRS hearing workflow steps. To reveal Help text, select the blue question mark.

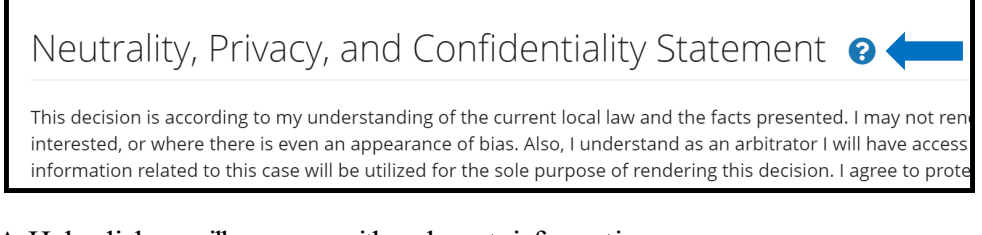

#### A Help dialog will appear with relevant information.

| Help ×                                                                                                    |
|----------------------------------------------------------------------------------------------------|
| Decision Entry Neutrality Statement                                                                                                    |
| Objectivity and neutrality are the foundations of a credible arbitration system. All decisions must be based solely on the arguments made in the<br>contentions and the evidence submitted by the parties to avoid any perception of bias on the part of the arbitrator.                                                                                                    |
| In addition, an arbitrator must excuse himself/herself from hearing a case if he or she has a direct or indirect interest in the outcome (financial, business,<br>personal, or professional). We also recommend that arbitrators excuse themselves from hearing a case that involves a prior employer or co-worker or<br>claim adversary if their decision could create an appearance of impropriety. |
| AF policies also help ensure the privacy and confidentiality of our membership's data. The Neutrality, Privacy, and Confidentiality statement reinforces to<br>arbitrators that the information submitted by parties is private and confidential and may only be used to resolve the dispute. It may not be copied or<br>printed or used for any other purpose.                                       |
| For the above reason, arbitrators must acknowledge that they have read and understand the Neutrality, Privacy, and Confidentiality Statement by selecting "I Agree To Hear This Case". If you are not able to hear an assigned case, you are advised to call AF Support.                                                                                                    |
| Close                                                                                                    |

Badges found under the Case ID Number identify the case type.

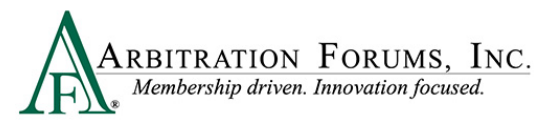

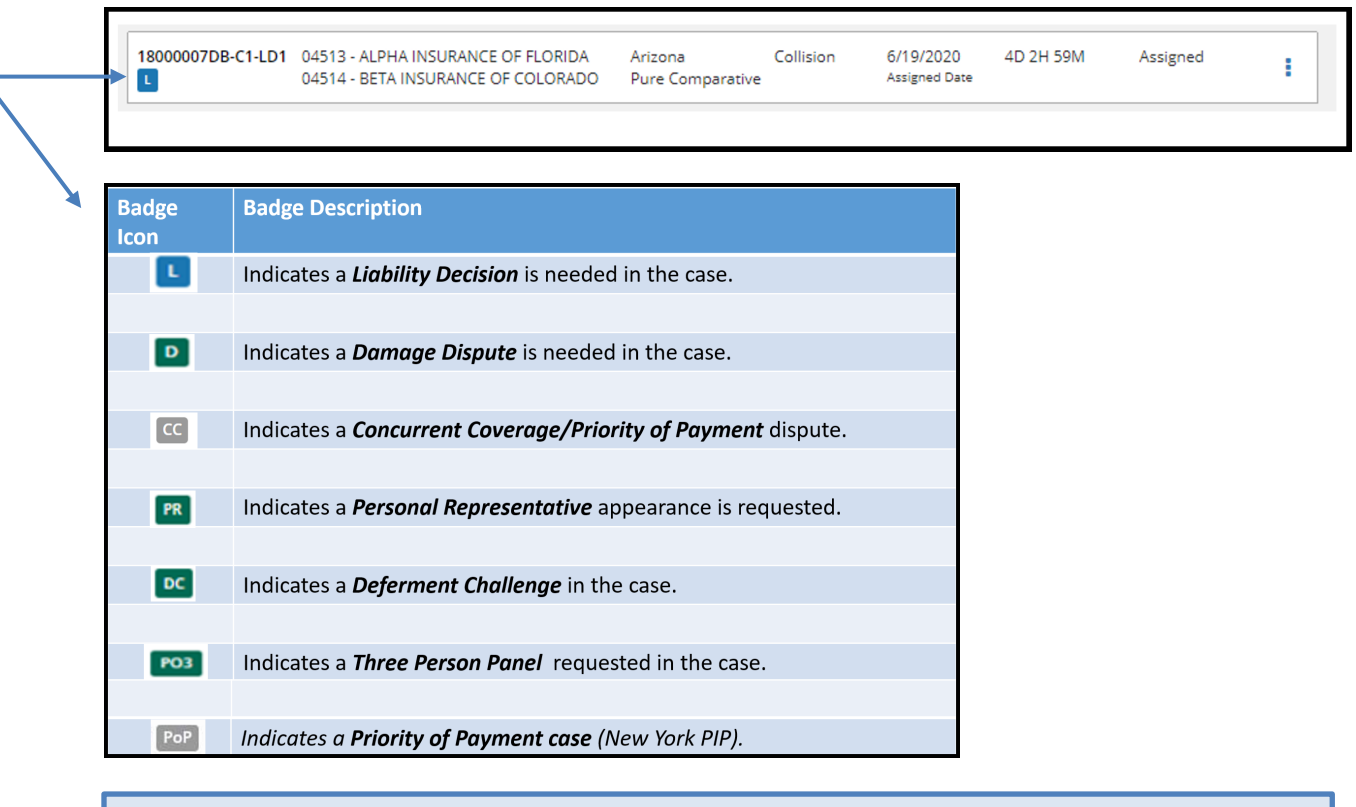

Note: For **Damage Dispute** arbitrators, "L" will appear when liability is disputed or when liability is not disputed, but the responder has not specifically entered 100% in the **Admitted Liability** field.

Case identifiers include:

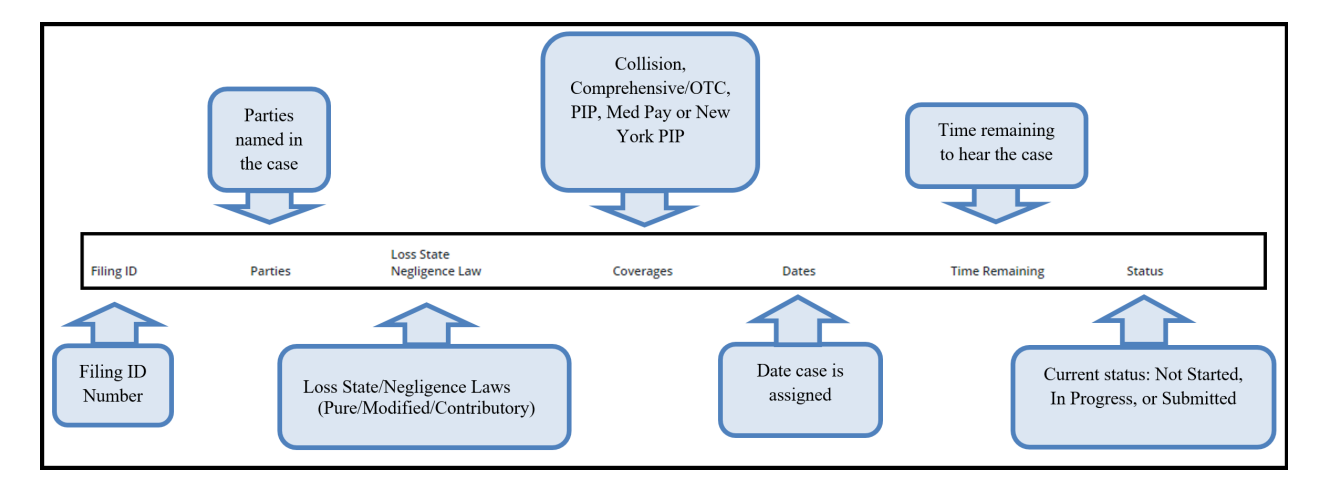

To access case details, select the blue ellipsis. A drop-down menu will appear; select Hear this Case.

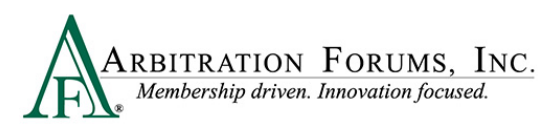

| I2200017C3D-C1-D1 | 05110 - QTP ALPHA INSURANCE OF FLORIDA<br>05111 - QTP BETA INSURANCE OF NEVADA | New York<br>Pure Comparative | NYPIP | 10/25/2022<br>Assigned Date | Assigned                                            |
|-------------------|--------------------------------------------------------------------------------|------------------------------|-------|-----------------------------|-----------------------------------------------------|
|                   | 05471 - QTP DELTA OF NEW YORK                                                  |                              |       |                             | Create Arbitrator Support Inquiry<br>Hear this Case |

After selecting Hear this Case, arbitrators are taken to the hearing workflow steps .

### How to Review Evidence

Parties in arbitration should attach evidence to support their arguments/assertions.

Evidence is typically attached to relevant sections within each workflow step for arbitrator review and consideration.

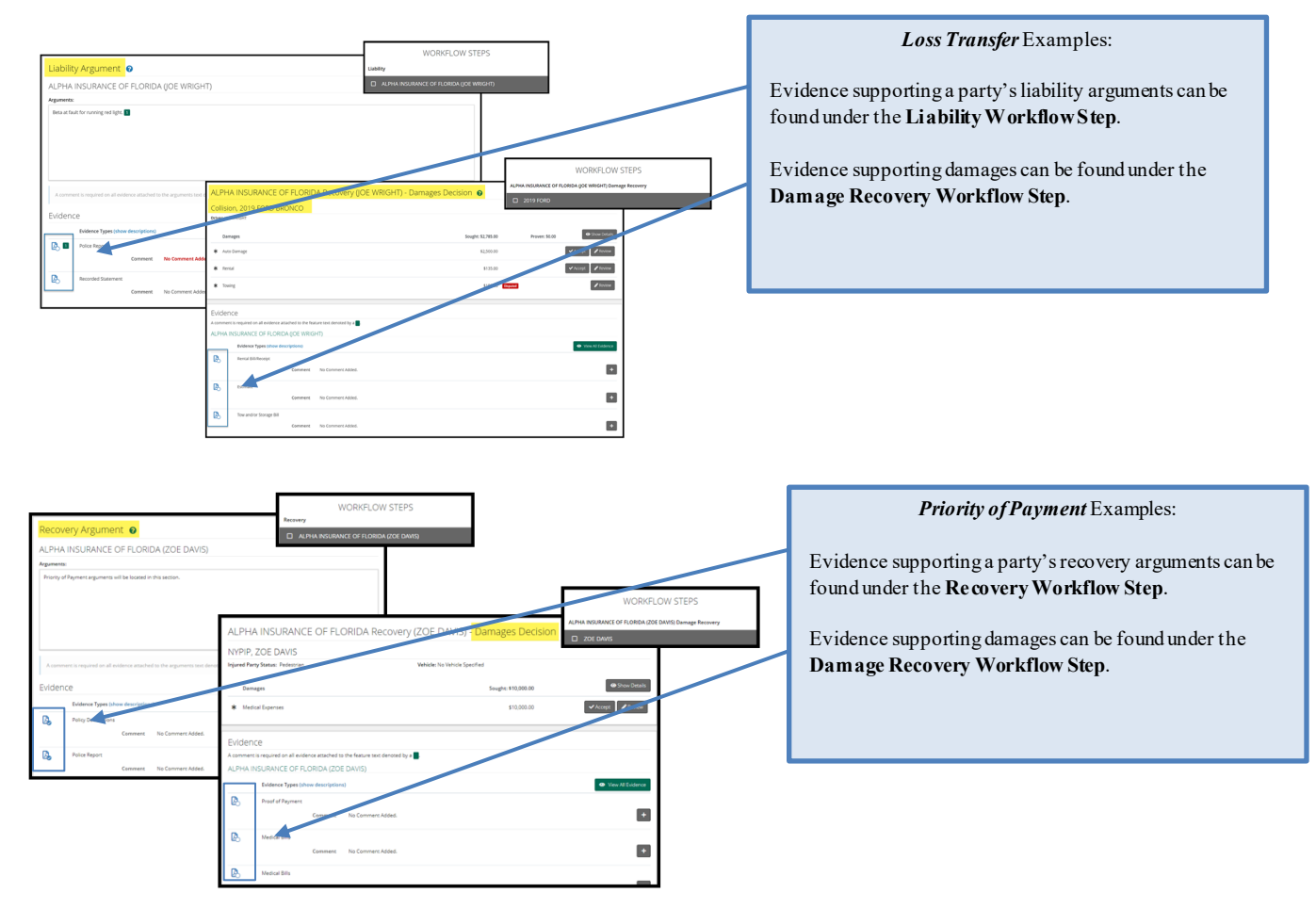

Arbitrators can also view evidence in one location by selecting **Decision Actions** and **View Evidence** from the drop-down.

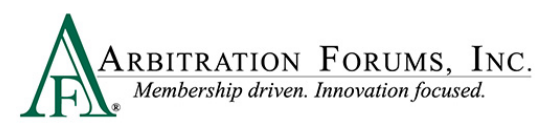

| E                                            | Exit W         | /orkflow    | Decisi             | on Actions 🗸   |
|----------------------------------------------|----------------|-------------|--------------------|----------------|
| AF Filing ID: 1220000<br>Negligence Laws: Pu | D369<br>Ire Co | Create Arb  | oitrator Su<br>nce | ipport Inquiry |
| Remaining Time: 🥑                            | 6D 5           | View Liabil | ity Argum          | nents          |

Evidence is also visible under Review Evidence found in the Workflow Steps.

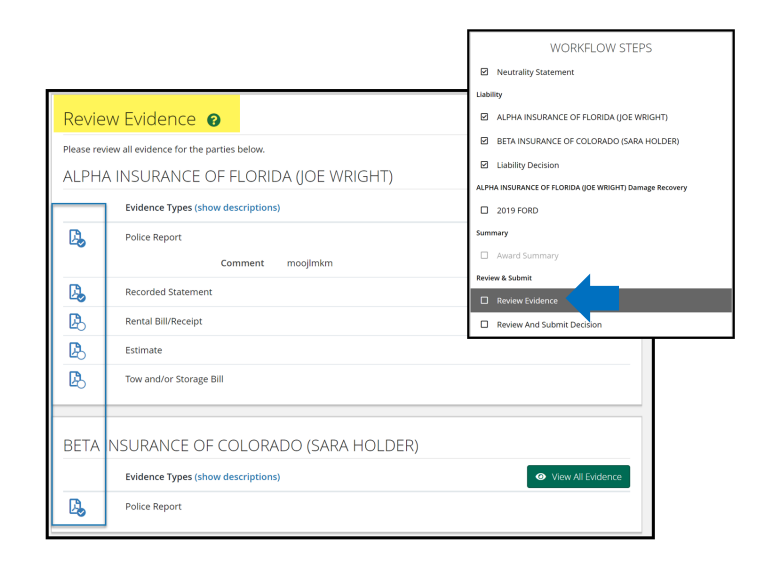

As an arbitrator, you must review all evidence attached to the case.

This is achieved by selecting the PDF icon adjacent to the Evidence Type.

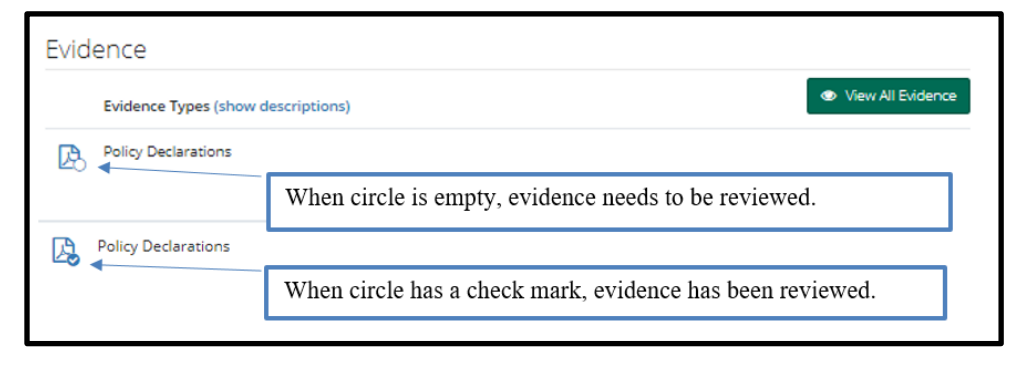

Selecting View All Evidence opens all evidence in that section at once.

©2022 Arbitration Forums, Inc.

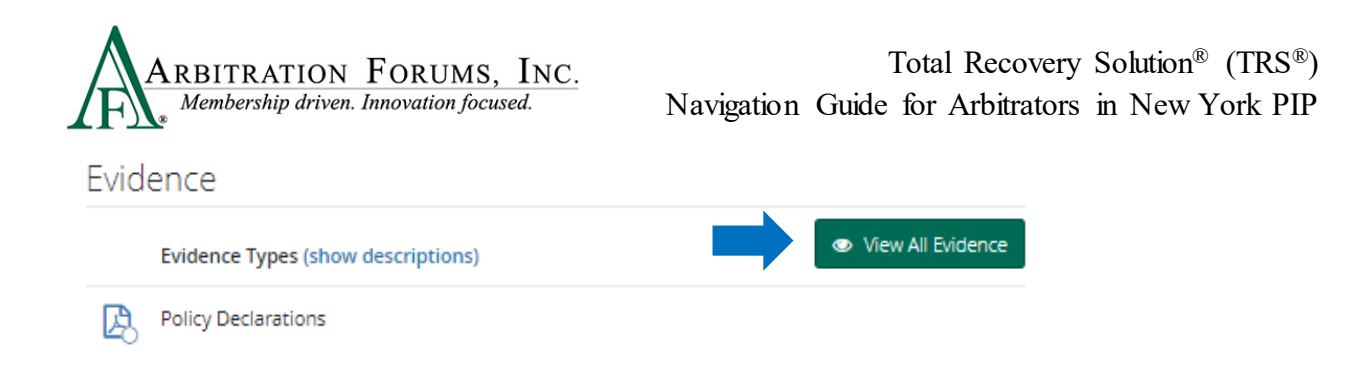

When selecting **View All Evidence**, click the left or right arrow to scroll through each evidence item attached to the case.

| ARBITRATION FORUMS, INC. A | LPHA INSURANCE OF FLORIDA |                                               |
|----------------------------|---------------------------|-----------------------------------------------|
| Police Report              | G File 1 out of 3 ●       | <u>Show All Evidence</u><br>Status: Available |

Hovering over the PDF icon reveals **View Document** or **Viewed** as the current status of the evidence item. Evidence must be in "Viewed" status before a decision can be submitted.

| View document       | Viewed              |
|---------------------|---------------------|
| Policy Declarations | Policy Declarations |
| H                   | Ð                   |

Evidence denoted with a green box can be viewed as noted above or can be viewed by selecting the green box within the **Liabilty Arguments** section.

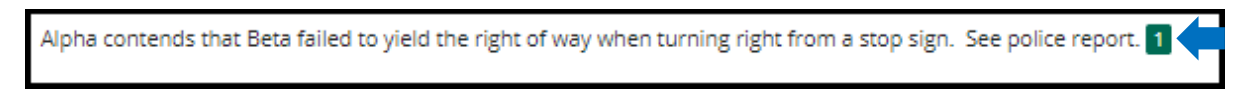

After clicking the green box, a window appears for the arbitrator to view the evidence, make a comment, and select **Save**.

| Add a New Evidence Link Comment | opens it for review.                                                                                                    |
|---------------------------------|----------------------------------------------------------------------------------------------------|
| Al Document Information         | X Arise funct X +                                                                                                    |
| Ar                              | Analogos<br>Tecnologos<br>Tecnolog |
| ISL Cancel Save                 |                                                                                                    |

### **Enter Comments**

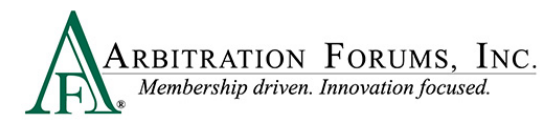

Evidence denoted with a green box **requires** a comment. If evidence is inserted into the liability/recovery arguments section, a green box will appear (see below). Select the green box that appears in this section.

| ALPHA INSUR         | ANCE OF FLORIDA                     | (ZACK EFRON)                   |                             |  |
|---------------------|-------------------------------------|--------------------------------|-----------------------------|--|
| Arguments:          |                                     |                                |                             |  |
| Alpha contends that | Beta failed to yield the right of w | ay when turning right from a   | stop sign. See police repor |  |
| A comment is requi  | red on all evidence attached to t   | he liability argument text den | noted by a 📕.               |  |

The following pop-up will appear. To learn how to view evidence, go to How to Review Evidence in this guide.

Once the evidence is viewed, enter comments in the field provided and select Save.

| Add a New Evidence Link Comment                                                    | ×                    |
|------------------------------------------------------------------------------------|----------------------|
| Page 2 of the report<br>indicates Beta's driver was<br>cited for failure to yield. | Document Information |
|                                                                                    | Cancel Save          |

After saving the comment, a comment bubble appears.

|   | ALPHA INSURANCE OF FLORIDA (ZACK EFRON)                                                                          |
|---|----------------------------------------------------------------------------------------------------|
| - | Arguments:                                                                                                    |
|   | Alpha contends that Beta failed to yield the right of way when turning right from a stop sign. See police report |

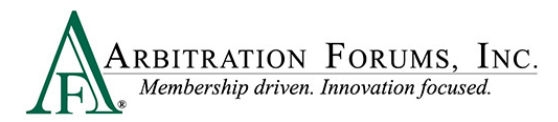

Comments can also be entered when evidence is attached to the **Evidence** section. To enter a comment, select the + icon.

| Evidenc       | e                        |                                                                                           |                   |
|---------------|--------------------------|-------------------------------------------------------------------------------------------|-------------------|
|               | Evidence Types (show des | criptions)                                                                                | View All Evidence |
| <b>(</b> ), 1 | Police Report<br>Comment | No Comment Added. Please note that a comment is required for all embedded evidence items. |                   |

Comments should include how and why the evidence proved or failed to prove the arguments raised.

Enter comments and select Save.

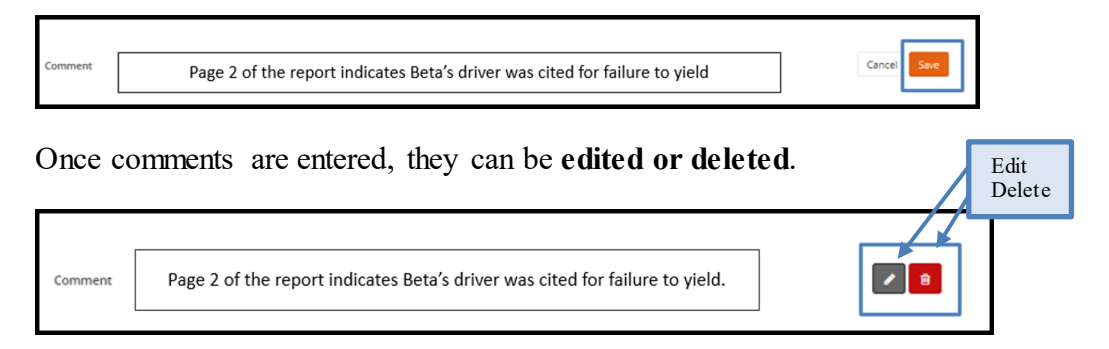

## Workflow Steps (Loss Transfer cases)

Workflow Steps (found on the left side of the page) are visible once the case is accessed. The Workflow Steps help arbitrators navigate the steps in the decision process ensuring completion of each section.

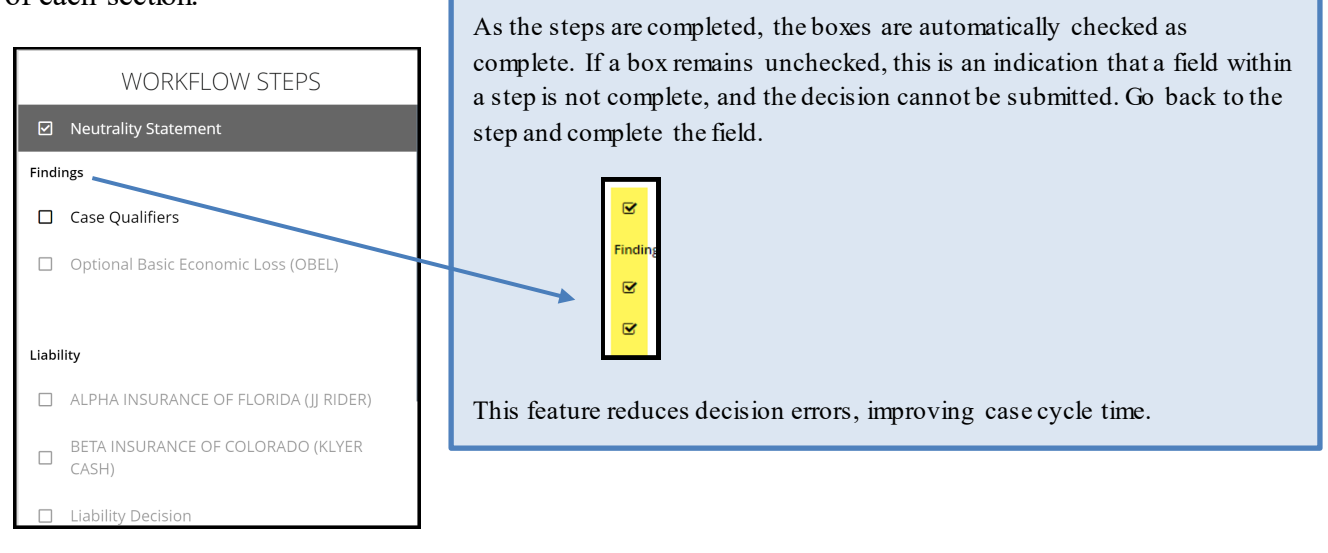

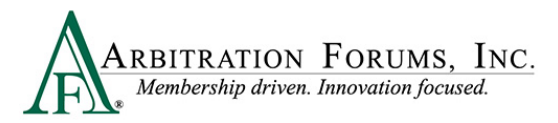

## Neutrality, Privacy, and Confidentiality Statement

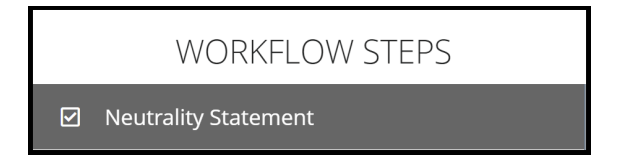

The first workflow step is the **Neutrality Statement.** Read and affirm your understanding of the statement, and check the box to agree.

| The Blue Question Ma                                                                                                    | rk denotes Help Text. |
|----------------------------------------------------------------------------------------------------|-----------------------|
| Neutrality, Privacy, and Confidentiality Statement 🧿                                                                                                    |                       |
| This decision is according to my understanding of the current local law and the facts presented. I may not render a decision on a case where I or my company is directly or indirectly<br>interested, or where there is even an appearance of bias. Also, Lunderstand as an arbitrator I will have access to confidential material involving company and/or insured information. Al<br>information related to this case will be utilized for the sole purpose of rendering this decision. I agree to protect the privacy, security, and confidentially of all information related to this case. |                       |
| As a security precaution, please be advised that external URLs are not allowed in arbitration cases and are not to be opened/viewed when hearing a case.                                                                                                    |                       |
| Parties Involved                                                                                                    |                       |
| 04513 - ALPHA INSURANCE OF FLORIDA     04514 - BETA INSURANCE OF COLORADO                                                                                                    |                       |
| I affirm that I have read and understand the above.                                                                                                    |                       |
| CINDY CALHOUN 05472 - GAMMA INSURANCE COMPANY                                                                                                    |                       |
| I Agree To Hear This Filing.                                                                                                    |                       |

To navigate to each step, use the Workflow Steps or the arrows found at the bottom of the page.

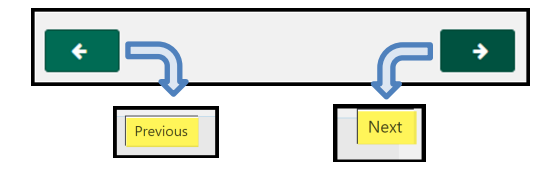

## Findings/Jurisdictional Exclusions (JE)

Jurisdictional exclusions (JE) are arguments that do not address the dispute itself but rather raise an objection to compulsory arbitration's jurisdiction. This step allows the arbitrator to enter decisions on jurisdictional exclusions raised by adverse parties.

A case "in jurisdiction" means it **does** meet AF's compulsory agreements, and the arbitrator will hear the case and render an award.

A case "out of jurisdiction" means it does **not** meet AF's compulsory agreements, and the party raising the Jurisdictional Exclusion (JE) cannot have a decision rendered against them.

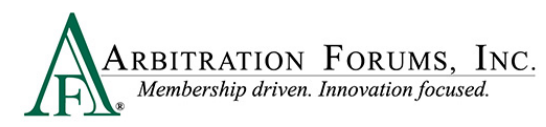

A list of jurisdictional exclusions (JE) are below:

| New York PIP Coverage Group Add Exclusion -                      |
|------------------------------------------------------------------|
| Federal Vehicle                                                  |
| Filed under wrong coverage                                       |
| Incorrect Right of Recovery                                      |
| Inter-Company Reimbursement Notification Form (IRN) Not Received |
| Not Writing Business in Loss State                               |
| Self-Insured Retention                                           |
| Statute of Limitations                                           |

When hearing a case, **jurisdictional exclusions** will appear in the **Hearing Workflow Steps** as **Findings**. The **Findings** step will appear when a jurisdictional exclusion (JE) is asserted by adverse parties.

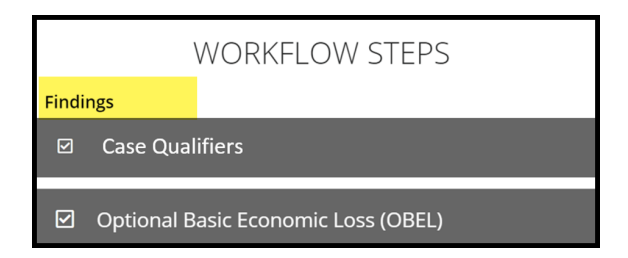

#### **Case Qualifiers**

In New York PIP, filings must meet one of the following qualifiers for arbitration eligibility:

- Involves a vehicle that weighs over 6,500 lbs. unloaded
- Involves a vehicle-for-hire used principally for the transportation of persons or property (including livery)

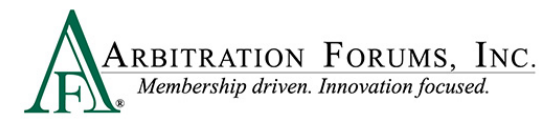

When a responding party disputes this eligibility, arbitrators must enter a Finding.

**Step 1:** Evaluate the qualifier information to determine if the case is eligible for New York PIP – Loss Transfer (highlighted in yellow).

Step 2: Review the attached evidence.

Step 3: Enter comments by selecting the + tab. Explain how the evidence proves or disproves the qualifier.

| Case Qualifiers Ruling 👔                                                                                                    |                     |
|----------------------------------------------------------------------------------------------------|---------------------|
| Please evaluate the qualifier information to determine if the case is eligible for New York PIP - Loss Transfer<br>ALPHA INSURANCE OF FLORIDA (JJ RIDER) has asserted that this filing qualifies under at least one of the following reasons:<br>• Involves a vehicle that weighs over 6,500 lbs. unloaded |                     |
| Involves a vehicle-for-hire used principally for the transportation of persons or property (including livery)  Justification:  Evidence                                                                                                    |                     |
| Evidence Types (show descriptions)                                                                                                    | • View All Evidence |
| DMV VIN expansion Comment No Comment Added.                                                                                                    | 3 +                 |

Step 4: Review the adverse party's dispute regarding case qualifiers.

Step 5: Review the attached evidence.

Step 6: Enter comments by selecting the + tab. Explain how the evidence proves or dispoves the qualifier.

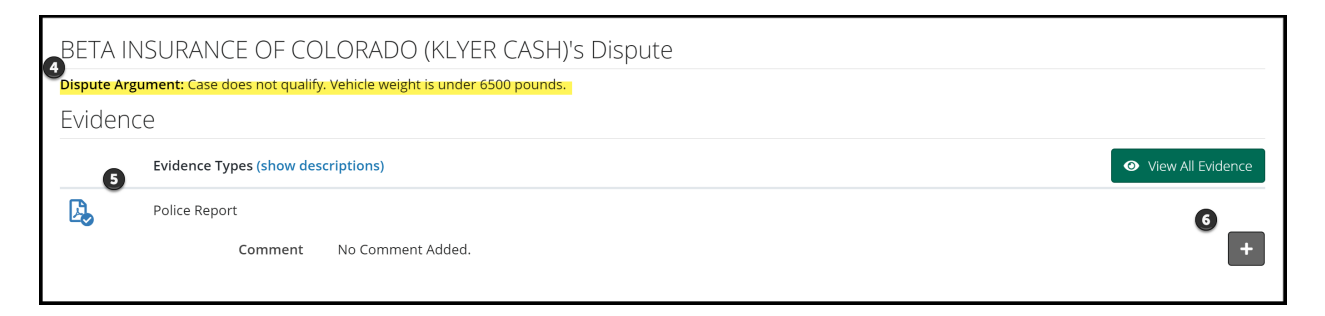

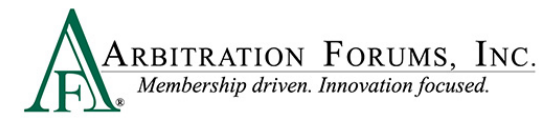

**Step 7:** Enter your **Finding** based on the dispute and evidence submitted. An **In Jurisdiction** finding means the case qualifies for arbitration, whereas an **Out of Jurisdiction** finding bars a ruling on the case.

Step 8: Provide a Justification for your Finding as seen in the example.

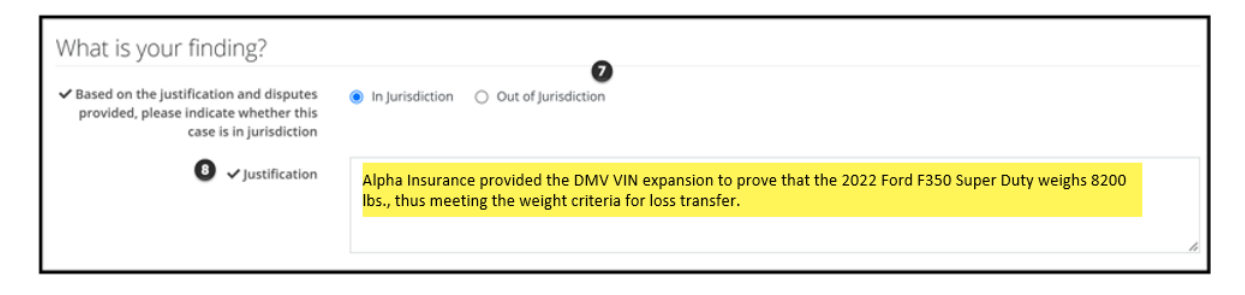

### **Optional Basic Economic Loss (OBEL)**

OBEL coverage provides a person with an additional \$25,000 of coverage beyond the no-fault PIP \$50,000 limit.

In the case of optional basic economic loss, OBEL coverage gives injured parties the ability to decide which expenses get paid. In some cases, regular no-fault insurance won't provide coverage if psychiatric, physical, or occupational treatments are needed following an accident. OBEL coverage for basic economic loss can be used to pay lost earnings and medical bills but could also be used to cover expenses of in-home help or physical therapy.

Disputes most commonly arise when the filing party pays more than the state allowance of \$50,000 but cannot prove OBEL exists on the policy. When the responder disputes OBEL, arbitrators will complete the following steps.

Step 1: Evaluate the filing company's request of OBEL.

Step 2: Review the evidence to support this request.

Step 3: Enter your Finding based on the dispute and evidence submitted. An In Jurisdiction finding means that OBEL applies on the policy, whereas an Out of Jurisdiction finding means OBEL does not apply.

Step 4: Enter a Justification to support your finding as seen in the example.

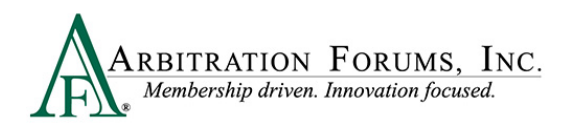

| Optional Basic Economic Loss (OBEL) Finding - NYPIP 💡                                                            |
|----------------------------------------------------------------------------------------------------|
| Please evaluate ALPHA INSURANCE OF FLORIDA (JJ RIDER)'S Optional Basic Economic Loss (OBEL) request.             |
|                                                                                                    |
| ALPHA INSURANCE OF FLORIDA (JJ RIDER)                                                                            |
| Evidence 2                                                                                                    |
| Policy Declarations                                                                                              |
|                                                                                                    |
| Comment No Comment Added.                                                                                        |
|                                                                                                    |
| What is your finding? 🚯                                                                                          |
| Based on the evidence provided, does Optional<br>Basic Economic Loss (OBEL) apply on this<br>policy?             |
| ✓ Justification     The Filing Company's Declarations Page shows OBEL listed for an additional \$25,000 of cover |
|                                                                                                    |

#### Deferments

|             | WORKFLOW STEPS |
|-------------|----------------|
| Findings    |                |
| 🗹 Deferment |                |

A deferment is a postponement of a decision for one year from the deferment submission date. A deferment is typically submitted when coverage or a lawsuit is pending, and issues must be resolved prior to the arbitration case being heard.

Any party may defer a case. Parties may also challenge the deferment if they believe the oneyear postponement is not needed. When a deferment is challenged, arbitrators will determine the validity of the challenge request.

When reviewing a deferment challenge (DC) case, a banner will display at the top providing arbitrators with information regarding which party requested the deferment along with a deferment reason.

| ARBITRATION FORUMS, INC.                                                                  |                     |                                                                                  |  |  |
|-------------------------------------------------------------------------------------------|---------------------|----------------------------------------------------------------------------------|--|--|
| Neutrality, Privacy, and Confidentiality Statement                                        |                     |                                                                                  |  |  |
| Loss State: New York<br>Loss Date: 10/3/2022<br>Filed On: 10/4/2022                       | Filing Parties: (2) | ALPHA INSURANCE OF FLORIDA (JEFF FRY)<br>BETA INSURANCE OF COLORADO (MIKE PIZZA) |  |  |
| Case Deferred: This case has been deferred by Alpha Insurance of Florida to toll statute. |                     |                                                                                  |  |  |

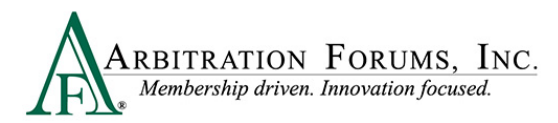

The party deferring the case should explain why the case needs to be deferred for one year.

| Deferment o                                              |   |  |
|----------------------------------------------------------|---|--|
| Please evaluate the following deferment                  |   |  |
|                                                          |   |  |
| Deferment by ALPHA INSURANCE OF FLORIDA                  |   |  |
| Deferment Reason: Toll Statute                           | _ |  |
| Justification: File is still open and payments continue. |   |  |

Likewise, the challenging party should explain why the one-year deferment is not needed.

| Deferment Challenge by BETA INSURANCE OF COLORADO |                                                                                                    |  |  |
|---------------------------------------------------|----------------------------------------------------------------------------------------------------|--|--|
| Justification                                     | We challenge this deferment. There is no reason to defer this case as the Filing Company can always file for<br>supplemental damages after the case is heard and a decision rendered. |  |  |

After considering the deferment by the requesting party and the challenge raised by the adverse party, review any supporting evidence. See **How to Review Evidence** for more information.

| Evidence              |  |
|-----------------------|--|
| Rules and Regulations |  |

After reviewing the evidence, enter your Finding.

If the deferment is allowed, select **Yes** and provide a **Justification**. The case remains in deferred status.

| What is your finding?       |                                                                                                    |
|-----------------------------|----------------------------------------------------------------------------------------------------|
| ✓ Is the deferment allowed? | • Yes O No                                                                                         |
| ✓ Justification             | The deferment is allowed. Supplements can only be recovered 3 years from the date of each payment. |

If the deferment is not allowed, select **No** and provide a **Justification**. The deferment ends and the parties are notified.

| What is your finding?       |                                                                                   |
|-----------------------------|-----------------------------------------------------------------------------------|
| ✓ Is the deferment allowed? | 🔿 Yes 🔹 No                                                                        |
| ✓ Justification             | Deferment not allowed. Medical notes indicate the injured party is done treating, |

Cases involving a deferment challenge will appear on the arbitrator Worklist with a deferment challenge (DC) badge.

| I220000D373-C1-D1     04513 - ALPHA INSURANCE OF FLORIDA<br>04514 - BETA INSURANCE OF COLORADO     New York<br>Pure Comparative     10/5/2022<br>Assigned Date     5D 22H 56M     Assigned | : |
|----------------------------------------------------------------------------------------------------|---|
|----------------------------------------------------------------------------------------------------|---|

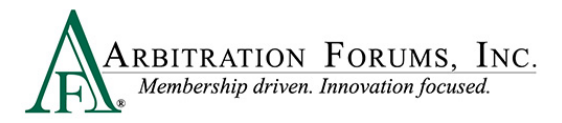

## Liability

| WORKFLOW STEPS |                                            |  |  |
|----------------|--------------------------------------------|--|--|
| Liability      |                                            |  |  |
| Ŋ              | ALPHA INSURANCE OF FLORIDA (ABC<br>RENTAL) |  |  |
| Ø              | BETA INSURANCE OF COLORADO (MATT<br>GIBSON |  |  |
| Ø              | Liability Decision                         |  |  |

Liability is the next Workflow Step. This section contains arguments and evidence submitted by the Recovering and Adverse Parties.

Liability will display in the Worklist when Loss Transfer is selected as the Right of Recovery.

| WORKFLOW STEPS                                          |                                          |  |  |  |
|---------------------------------------------------------|------------------------------------------|--|--|--|
| Neutrality Statement                                    |                                          |  |  |  |
| Liabi                                                   | lity                                     |  |  |  |
|                                                         | ALPHA INSURANCE OF FLORIDA (JOE WRIGHT)  |  |  |  |
|                                                         | BETA INSURANCE OF COLORADO (SARA HOLDER) |  |  |  |
| Ø                                                       | Liability Decision                       |  |  |  |
| ALPHA INSURANCE OF FLORIDA (JOE WRIGHT) Damage Recovery |                                          |  |  |  |
| D                                                       | 2019 FORD                                |  |  |  |
| Summary                                                 |                                          |  |  |  |
|                                                         | Award Summary                            |  |  |  |
| Review & Submit                                         |                                          |  |  |  |
|                                                         | Review Evidence                          |  |  |  |
|                                                         | Review And Submit Decision               |  |  |  |

Arbitrators can view each party's arguments in a single view.

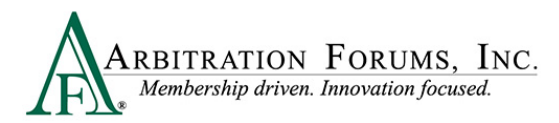

#### Liability Arguments (Single View)

| Liability Argument 👔                                                                            | •                | Show Adverse Party's Arguments |  |  |
|-------------------------------------------------------------------------------------------------|------------------|--------------------------------|--|--|
| ALPHA INSURANCE OF FLORIDA (LISA JO)                                                            | Recovering Party |                                |  |  |
| Arguments:                                                                                      |                  |                                |  |  |
| Alpha Insurance contends that Beta's driver failed to yield right of way causing this accident. |                  |                                |  |  |

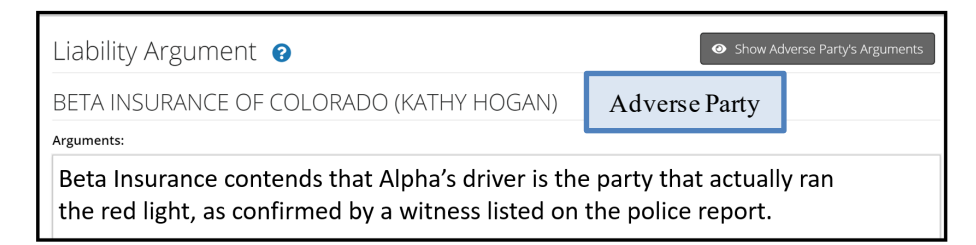

Arguments can also be viewed side-by-side by selecting Show Adverse Party's Arguments.

|            | Show Adverse Party's Arguments |
|------------|--------------------------------|
|            |                                |
| Arguments: |                                |

#### Liability Arguments (Side by Side View)

| Recovering Party                                                                                |  | Adverse Party                                                                                                    |                                          |  |
|-------------------------------------------------------------------------------------------------|--|----------------------------------------------------------------------------------------------------|------------------------------------------|--|
| Liability Argument 🕜                                                                            |  |                                                                                                    |                                          |  |
| ALPHA INSURANCE OF FLORIDA (LISA JO)                                                            |  | BETA INSURANCE C                                                                                                    | BETA INSURANCE OF COLORADO (KATHY HOGAN) |  |
| Arguments:                                                                                      |  | Arguments:                                                                                                    |                                          |  |
| Alpha Insurance contends that Beta's driver failed to yield right of way causing this accident. |  | Beta Insurance contends that Alpha's driver is<br>the party that actually ran the red light, as<br>confirmed by a witness listed on the police<br>report. |                                          |  |

When reviewing **arguments**, a green box may be present. This denotes evidence is directly inserted into the arguments. Arbitrators are required to make comments when a green box is present.

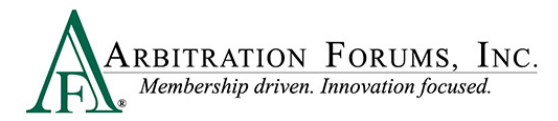

Comments can be entered directly from the green box found in the **Arguments** section. To enter comments select the green box. See **Enter Comments** for more information.

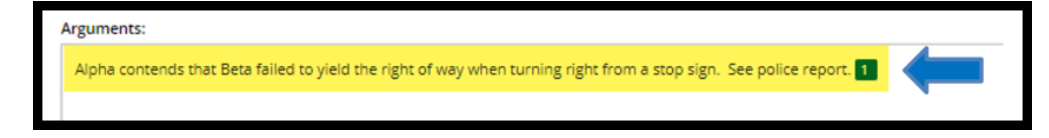

They can also be entered from the **Evidence** section found at the bottom of the **Workflow Step** by selecting the **plus sign (+)**.

| ß | Recorded Statement |  |
|---|--------------------|--|
|   | Comment            |  |

Review evidence listed for the parties and enter comments where appropriate. See Enter Comments for more information on how to complete this step.

#### **Liability Decision**

Liability Decision is the next workflow step.

This section is to record the arbitrator's assessment on liability.

When hearing a case involving **Loss Transfer**, arbitrators will enter the Adverse Party's percentage of liability. When responding parties have admitted liability in the system, these fields are pre-filled.

| Example                                                                       |
|-------------------------------------------------------------------------------|
| Bet a Insurance of Colorado (Katyln Renner) is 100%                           |
| liable for Alpha Insurance of Florida (Zechariah Flatley)'s damages.          |
| OF FLORIDA (ZECHARIAH FLATLEY)'s                                              |
|                                                                               |
| ns are permitted in NY PIP,<br>required to enter a decision on<br>erse Party. |
|                                                                               |

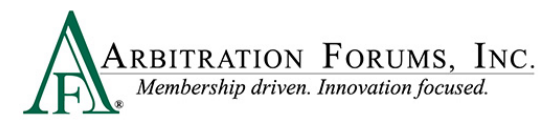

When required sections are completed, the asterisk becomes a check mark.

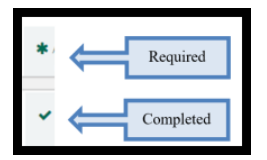

If 100% liability is admitted by the Adverse Party, a green banner will appear at the top of the page advising arbitrators to proceed directly to the damages section. However, in New York PIP, arbitrators need to complete the Case Qualifiers and OBEL workflow steps first.

| = Arbitration Forums, Inc.<br>Industry created. Membership driven.               |  |
|----------------------------------------------------------------------------------|--|
| Liability was 100% admitted. You may proceed directly to the damage decision(s). |  |

If Adverse Parties do not respond to a case, arbitrators will see **Did Not Respond** in red under the Liability Decision section.

| Liability Decision 🔞                                                                                                    |
|----------------------------------------------------------------------------------------------------|
| ALPHA INSURANCE OF FLORIDA (AXEL ROSE)                                                                                                  |
|                                                                                                    |
| PETA INSURANCE OF COLORADO (EDWARD VAN HALEN) is     % liable for ALPHA INSURANCE OF FLORIDA (AXEL ROSE)'s damages.     Did Nor Respond |

Note: There are **no default judgements** in arbitration. The Recovering/Filing Party does not automatically prevail when Adverse Parties do not submit a response. Arbitrators must review the arguments and evidence submitted to determine if the elements of proof were established.

The "Modify Contribution" button allows arbitrators to change the percentage of liability, when applicable.

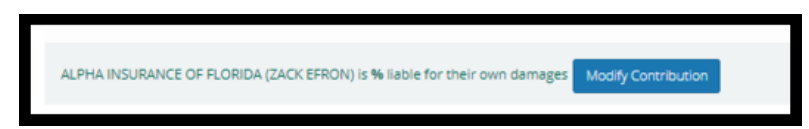

Fields are provided to enter the Duties Breached in support of your liability assessment.

Enter only the breach of duty(ies) proven. This section is not intended for addressing the evidence or rationale for the decision. These fields are pre-filled when the adverse party enters 100% admitted liability in the system.

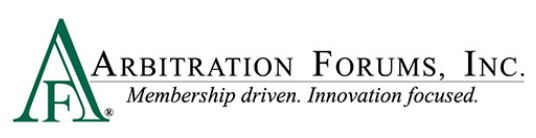

| Duties Breached                                |                                |  |  |
|------------------------------------------------|--------------------------------|--|--|
| ALPHA INSURANCE OF FLORIDA (ZECHARIAH FLATLEY) |                                |  |  |
| ✓ Duties Breached                              | No duties breached.            |  |  |
|                                                |                                |  |  |
|                                                | A                              |  |  |
| BETA INSURANCE OF COLORADO (K                  | ATLYN RENNER)                  |  |  |
| ✓ Duties Breached                              | failing to yield right of way. |  |  |
|                                                |                                |  |  |
|                                                |                                |  |  |

The Liability Decision Justification field is your opportunity to expand your comments on the evidence, developing a cohesive decision rationale.

What evidence items proved to you that the breach of duty(ies) you listed were the cause of the accident?

What key elements contained within the evidence influenced your decision?

What conclusions did you reach when comparing the arguments and supporting evidence?

| Liability Decision Justification |                                                                                                    |
|----------------------------------|----------------------------------------------------------------------------------------------------|
| ✓ Comment                        | Beta is 100% negligent. This is based on the following evidence:                                                            |
|                                  | The police report confirms Beta failed to yield. Vehicle damage photos support that<br>Alpha could not avoid the collision. |
|                                  | The recorded statement also confirms Alpha saw Beta roll through the stop sign but it<br>was too late to avoid.             |
|                                  |                                                                                                    |
|                                  |                                                                                                    |

Completing your **Liability Decision Justification** is aided by the visibility of the comments you entered initially from the previous workflow step and can be found at the bottom of the **Liability Decision Workflow Step**.

The comments should address conclusions made during the initial analysis of the evidence.

| Evidenc | te                            |                                                                                                    |
|---------|-------------------------------|----------------------------------------------------------------------------------------------------|
|         | Evidence Types (show de       | scriptions)                                                                                                    |
| 2       | Police Report<br>Comment      | On page 2, Beta was cited for failure to yield.                                                                                                    |
| ) 🖾     | Photograph(s)<br>Comment      | The vehicle photos show damage to the passenger side front bumper. This confirms Beta failed to yield from the stop sign.                                                                                                    |
| đ       | Recorded Statement<br>Comment | On Page 5, alpha driver said, "I was driving in the curb lane going the speed limit when I saw the other vehicle roll through the stop sign. When Beta rolled through the stop sign, I was already in the intersection and was unable to avoid". |

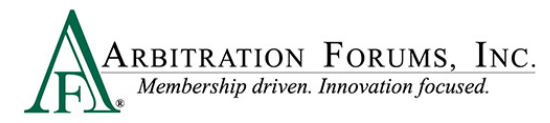

When completing the **Liability Decision Justification**, arbitrators can reference the original comments to help justify their decision.

Comments can be copied/pasted into the Liability Decision Justification.

Comments are preserved for the life of the case and can be viewed by the parties named in the arbitration. For these reasons, it is important to maintain a high level of professionalism when entering comments. This section is pre-filled if the adverse party enters 100% admitted liability in the system.

### **Damage Recovery**

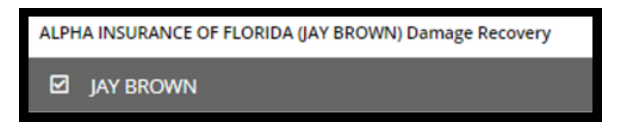

The **Damage Recovery Workflow Step** addresses the damage recovery being sought in arbitration and is dependent on the liability outcome determined by the arbitrator (previous workflow step).

TRS recognizes recovery based on the liability assessment. When a decision is favorable to the Filing Party, this step is enabled.

When the decision is not favorable to the Filing Party, it is disabled. This is denoted with the red strikethrough. Proceed to the next step in the workflow.

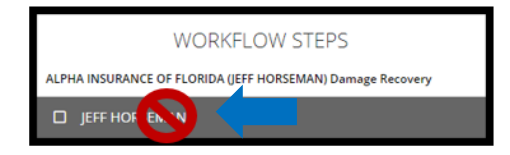

This intuitive programming reduces errors enabling arbitrators to hear cases faster, decreasing cycle time and improving recovery outcomes for our members.

Start by reviewing the damages.

| ALPHA INSURANCE OF FLORIDA Recovery (JEFF HORSEMAN) - Damages Decision 🔞 |                               |                    |              |
|--------------------------------------------------------------------------|-------------------------------|--------------------|--------------|
| NYPIP, JEFF HORSEMAN                                                     |                               |                    |              |
| Injured Party Status: Driver                                             | Vehicle: No Vehicle Specified |                    |              |
| Damages                                                                  | Sought: \$5,000.00            | Proven: \$5,000.00 | Show Details |
| Medical Expenses                                                         | \$5,000.00                    | \$5,000.00         | P Review     |

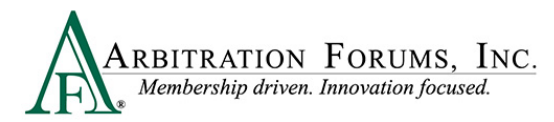

Select the Accept tab after reviewing the evidence and only when the amount sought is proven and not disputed by the adverse party.

|   | Damages          | Sought     | Proven | Show Details |
|---|------------------|------------|--------|--------------|
| * | Medical Expenses | \$2,000.00 |        | ✓ Accept     |

### **Damage Disputes**

When damages are disputed, as denoted by the red **Dispute** badge, arbitrators will select the **Review** tab.

| ALPHA INSURANCE OF FLORIDA Recovery (BENJI SNOW) - Damages Decision 🔞 |                                    |                |     |  |
|-----------------------------------------------------------------------|------------------------------------|----------------|-----|--|
| NYPIP, BENJI SNOW                                                     |                                    |                |     |  |
| Injured Party Status: Driver                                          | Vehicle: No Vehicle Specified      |                |     |  |
|                                                                       |                                    |                |     |  |
| Damages                                                               | Sought: \$27,000.00                | Proven: \$0.00 | IIS |  |
| Damages                                                               | Sought: \$27,000.00<br>\$22,000.00 | Proven: \$0.00 | v   |  |

The **Review** tab lists information relating to the damage dispute such as the proposed amount, dispute type, and the adverse party's justification.

#### Example:

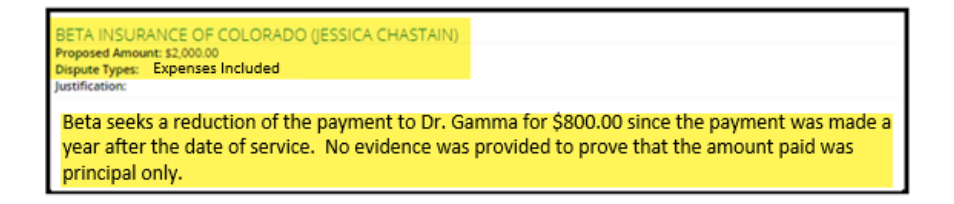

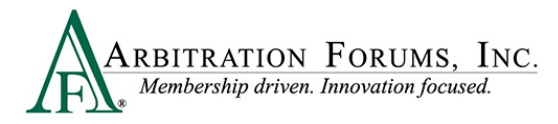

#### **Determine Damage Amount**

After reviewing the proposed amount and justification, confirm or reduce the amount.

| Determine Amount                 | Confirm Amount                                                                                                    |
|----------------------------------|----------------------------------------------------------------------------------------------------|
| ○ Confirm Amount ○ Reduce Amount | When selecting this option, arbitrators are<br>confirming the amount sought by the Recovering<br>Party with no deductions |
|                                  | Determine Amount<br>Confirm Amount O Reduce Amount<br>Reduce Amount                                                       |
|                                  | When selecting this option, arbitrators will reduce<br>the amount sought to the amount proven.                            |
|                                  | O Confirm Amount   Reduce Amount                                                                                          |

When reducing damages, enter the amount proven in the field provided.

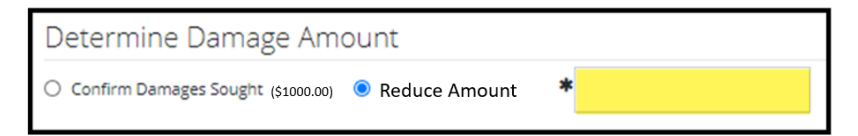

To determine the new damage amount, take the original amount sought by the Recovering Party and subtract it by the amount reduced by the arbitrator.

#### Example:

Original amount sought for MRI is 1000.00 - 200.00 (reduced amount) = 800.00. Enter this amount in the reduced amount field.

| Determine Damage Amount                             |          |  |
|-----------------------------------------------------|----------|--|
| O Confirm Damages Sought (\$1000.00)  Reduce Amount | \$800.00 |  |
|                                                     |          |  |

The third option, **Not Proven**, should be selected when the Filing Company has not proven amounts sought.

| Determine Amount |                                   |              |  |  |
|------------------|-----------------------------------|--------------|--|--|
| O Confirm Amount | <ul> <li>Reduce Amount</li> </ul> | O Not Proven |  |  |

November 2022

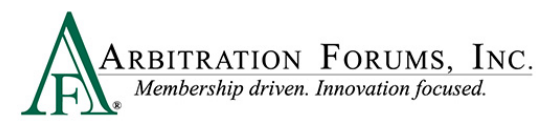

Next, enter the required Justification in the field provided.

| Justification | \$700.00 for medical bills reduced from amount owed. Medical notes and driver's own statement confirms he had a pre-exiting back and neck injury prior to this loss. Medical |   |
|---------------|----------------------------------------------------------------------------------------------------|---|
|               | bills \$10,000 less \$700.00 for reduction = \$9300.00 owed.                                                                                                    | , |

The **Justification** field allows you to provide the rationale behind your damages decision. For an award of all damages, explain how the Recovering Party proved all of its damages and why you are rejecting the damages challenge from the Adverse Party.

If you did not confirm the amounts, explain why you felt that some or all of the disputed damages were unreasonable and document what evidence supported these findings. Show the **math** that resulted in the reduced damages amount, so there is no confusion regarding the reduced damages figure.

After providing the justification, select Done.

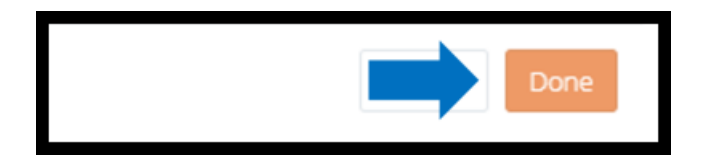

#### Evidence

Prior to accepting or reviewing damages, review each party's evidence and enter comments (See **How to Review Evidence** and **Enter Comments** for more information).

| Evic | dence                              |                   |
|------|------------------------------------|-------------------|
|      | Evidence Types (show descriptions) | View All Evidence |
| ß    | Medical Bills (ER)                 | +                 |
| ß    | Medical Bills Ambulance<br>Comment | +                 |

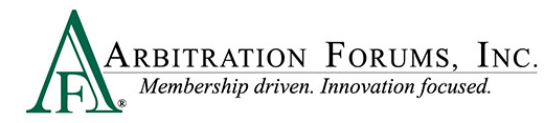

#### **Payments**

This section is for payments made from the Adverse Party to the Recovering Party. If the Recovering Party acknowledged the payment, no review is needed. TRS will automatically deduct it from the award. If the Recovering Party has not acknowledged the payment, the arbitrator will need to review and confirm it has been cashed/deposited. This is also true when the Adverse Party asserts a higher payment amount than what the Recovering Party acknowledged.

| Pa | yments                                     |                      |                     |                |              |
|----|--------------------------------------------|----------------------|---------------------|----------------|--------------|
|    | Party                                      | Acknowledged: \$0.00 | Alleged: \$1,500.00 | Proven: \$0.00 | Hide Details |
| *  | BETA INSURANCE OF COLORADO (KIM BASSINGER) |                      | \$1,500.00          |                | 🖍 Review     |

To confirm the payment, review the evidence. Verify the check has cleared. If it is sent via electronic funds transfer (EFT), make sure the status shows sent. Next, select **Review**. Enter the proven amount and justification, and then select **Done**.

This amount will automatically be deducted from the award.

| Payment                                           | ×                                                                |
|---------------------------------------------------|------------------------------------------------------------------|
| BETA INSURANCE OF COLORADO (KIM I<br>Description: | 3ASSINGER) has alleged payment of \$1,500.00                     |
| Determine Proven Paym                             | hent                                                             |
| ✓ Enter Proven Amount                             | \$ 1,500.00                                                      |
| ✓ Justification                                   | Confirmed payment for \$1500.00 was cleared by recovering party. |
|                                                   |                                                                  |
|                                                   | Cancel Done                                                      |

Do not enter a justification as it relates to the Recovering Party's proven amounts. The intent of the Payments section is to verify and deduct previous payments made to the Recovering Party to avoid situations where they are paid twice for the same damages.

Note: This section should only include payments made to the Recovering Party or its insured for damages being sought in the case.

#### Payment Justification (Correct)

The justification below explains the review of check #1343 showing a status of "deposited/cashed." This is an indication that the Recovering Party has accepted the payment.

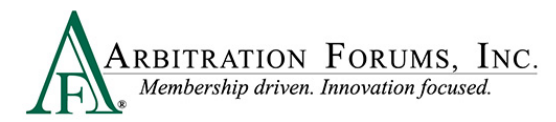

The arbitrator enters \$350.00 and provides a justification. When done correctly, the system will automatically deduct it from the award to eliminate duplicate payments.

| Payment                                                                   |                                                                                                    | The payment of \$350.00 is             |
|---------------------------------------------------------------------------|----------------------------------------------------------------------------------------------------|----------------------------------------|
| BETA INSURANCE OF COLORADO (GEORGE FLACO) has alleged payment of \$350.00 |                                                                                                    | automatically deducted from the award. |
| Description:                                                              |                                                                                                    |                                        |
| Determine Proven Paym                                                     | nent                                                                                                    |                                        |
| 🗸 Enter Proven Amount                                                     | \$3                                                                                                    | 50.00                                  |
| ✓ Justification                                                           | Confirmed check # 1343 for \$350.00 was deposited by the Recovering Party for damages sought i<br>this filing and will be reduced from the final award. | n                                      |
|                                                                           |                                                                                                    | 4                                      |
|                                                                           | Cancel                                                                                                    | Done                                   |

#### **Payment Justification (Incorrect)**

The justification below explains how the Recovering Party's damages are proven but does not address the payment of \$350.00 that the Adverse Party has allegedly paid.

| Payment                                          |                                                       | ×                       |
|--------------------------------------------------|-------------------------------------------------------|-------------------------|
| BETA INSURANCE OF COLORADO (GEO)<br>Description: | RGE FLACO) has alleged payment of \$350.00            |                         |
| Determine Proven Paym                            | nent                                                  |                         |
| ✓ Enter Proven Amount                            |                                                       | \$ 350.00               |
| ✓ Justification                                  | Recovering Party's medical bills for \$350.00 proven. |                         |
|                                                  |                                                       | Cancel Done             |
| Determine Proven Paym                            | Recovering Party's medical bills for \$350.00 proven. | \$ 350.00<br>Cancel Dor |

#### **Award Summary**

Located at the bottom of the **Damage Recovery Workflow Step**, this field summarizes the award and percentage of liability owed to the recovering party.

| Award Summary 😮                                         |            |          | 🖋 Modify Awards |
|---------------------------------------------------------|------------|----------|-----------------|
| Applicable Findings                                     |            |          |                 |
| Damage Award Summary                                    | Damages    | Payments | Total Owed      |
| BETA INSURANCE OF COLORADO (BETTYJO SMITH), 100% Liable | \$5,000.00 | _        | \$5,000.00      |
| Company Totals                                          | \$5,000.00 | _        | \$5,000.00      |
|                                                         |            |          |                 |

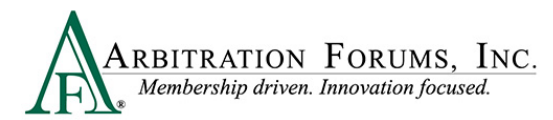

When OBEL is asserted by the Recovering Party, the following banner appears with an indicator as to whether OBEL applies to the award, **Yes** or **No**.

| Award Summary 😮                                                                                                    |                             |          | 🖋 Modify Awards                           |
|----------------------------------------------------------------------------------------------------|-----------------------------|----------|-------------------------------------------|
| Applicable Findings                                                                                                    |                             |          |                                           |
| Policy limits apply. Please use the Modify Awards button to award the correct amoun<br>OBEL Applies: Yes                                                                                                    | t.                          |          |                                           |
| Damage Award Summary                                                                                                    | Damages                     | Payments | Total Owed                                |
| BETA INSURANCE OF COLORADO (BETTYJO SMITH), 100% Liable                                                                                                    | \$5,000.00                  | _        | \$5,000.00                                |
| Company Totals                                                                                                    | \$5,000.00                  | _        | \$5,000.00                                |
|                                                                                                    |                             |          |                                           |
| Award Summary ?                                                                                                    |                             |          | Modify Awards                             |
| Award Summary 3<br>Applicable Findings<br>Policy limits apply. Please use the Modify Awards button to award the correct amoun<br>OBEL Applies: No                                                                      | t.                          |          | Modify Awards                             |
| Award Summary  Applicable Findings Policy limits apply. Please use the Modify Awards button to award the correct amoun OBEL Applies: No Damage Award Summary                                                           | t.<br>Damages               | Payments | Modify Awards                             |
| Award Summary<br>Applicable Findings Policy limits apply. Please use the Modify Awards button to award the correct amoun OBEL Applies: No Damage Award Summary BETA INSURANCE OF COLORADO (BETTYJO SMITH), 100% Liable | t.<br>Damages<br>\$5,000.00 | Payments | Modify Awards<br>Total Owed<br>\$5,000.00 |

This is based on the arbitrator's ruling found under the Findings - OBEL Workflow Step.

|                                                                                                    |                       | WORKFLOW STEPS                      |
|----------------------------------------------------------------------------------------------------|-----------------------|-------------------------------------|
| What is your finding?                                                                                |                       | Findings                            |
| Based on the evidence provided, does<br>Optional Basic Economic Loss (OBEL)<br>apply on this policy? | ● Yes 🔵 No            | Optional Basic Economic Loss (OBEL) |
| ✓ Justification                                                                                      | Verified OBEL applies | to the policy.                      |

Select the **Modify Awards** tab when OBEL applies to the policy and the award exceeds \$75,000.00 (\$50,000 NY PIP Threshold and \$25,000 OBEL max). Otherwise, go to the next workflow step.

| Award Summary 😧                                                                                            |             |          | 🖋 Modify Awards |
|----------------------------------------------------------------------------------------------------|-------------|----------|-----------------|
| Applicable Findings                                                                                        |             |          |                 |
| Policy limits apply. Please use the Modify Awards button to award the correct amount.<br>OBEL Applies: Yes |             |          |                 |
| Damage Award Summary                                                                                       | Damages     | Payments | Total Owed      |
| BETA INSURANCE OF COLORADO (CLARK WILLIAMS), 100% Liable                                                   | \$80,000.00 | _        | \$80,000.00     |
| Company Totals                                                                                             | \$80,000.00 | _        | \$80,000.00     |

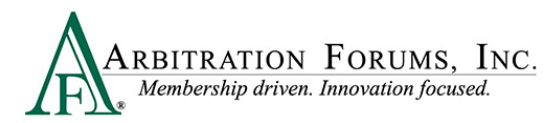

Enter the correct amount in the field provided.

| Award Summary 😮                                                                                         |              | <b>⊘</b> Cancel                                                        | ✓ Save Modifications |
|----------------------------------------------------------------------------------------------------|--------------|------------------------------------------------------------------------|----------------------|
| Applicable Findings                                                                                     |              | Damages of \$80,00                                                     | 0 would be changed   |
| Policy limits apply. Please use the Modify Awards button to award the correct amount. OBEL Applies: Yes |              | to \$75,000 to meet the maximum<br>recovery amount in New York for PIF |                      |
| Damage Award Summary                                                                                    | Damages      | Payments                                                               | Total Owed           |
| BETA INSURANCE OF COLORADO (CLARK WILLIAMS)                                                             | \$ 80,000.00 |                                                                        | \$80,000.00          |
| Company Totals                                                                                          | \$80,000.00  | _                                                                      | \$80,000.00          |

Next, provide a Justification for this modification and select Save Modifications.

| NYPIP - HILLARY NOBLE<br>ALPHA INSURANCE OF FLORIDA (HILLARY NOBLE) |                                                              |                                                               | Claim Number: OCT272022A            |
|---------------------------------------------------------------------|--------------------------------------------------------------|---------------------------------------------------------------|-------------------------------------|
| Injured Party Status: Driver<br>OBEL Applies: Yes                   |                                                              |                                                               | Cancel ✓ Save Modifications         |
| Award Allocation                                                    | Recoverable Amount                                           | Proven Payments                                               | Award Owed 😧                        |
| BETA INSURANCE OF COLORADO (CLARK WILLIAMS), 100% Liable            | \$ 75,000.00                                                 | _                                                             | \$80,000.00                         |
| Company Totals                                                      | \$80,000.00                                                  | \$0.00                                                        | \$80,000.00                         |
| ✓ Justification                                                     | Damages reduced to the mar<br>\$50,000 NY PIP threshold + \$ | ximum recovery allowance ir<br>\$25,000 in OBEL coverage = \$ | n New York PIP.<br>\$75,000.00 max. |

### **Award Summary**

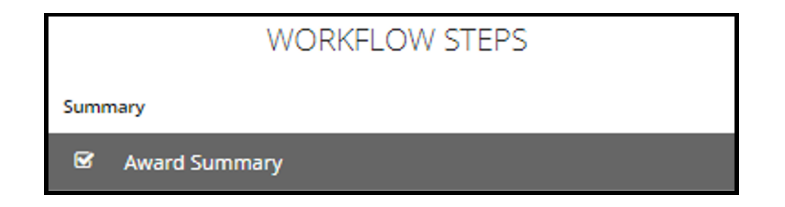

The Award Summary page recaps the total award. The summary itemizes the recoverable amount less any proven payments, resulting in the award owed.

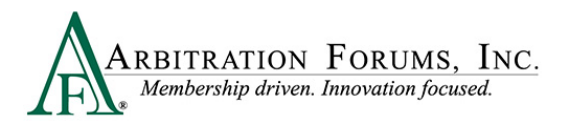

| Award Summary 😮                                                                                                    |                    |                 |                         |   |
|----------------------------------------------------------------------------------------------------|--------------------|-----------------|-------------------------|---|
| The final award summary page is shown by features. You can click on the 'Modify Award' button to override the award |                    |                 |                         |   |
|                                                                                                    |                    |                 |                         |   |
| NYPIP - HILLARY NOBLE<br>ALPHA INSURANCE OF FLORIDA (HILLARY NOBLE)                                                 |                    |                 | Claim Number: OCT272022 | A |
| Injured Party Status: Driver<br>OBEL Applies: Yes                                                                   |                    |                 | 🖋 Modify Awards         |   |
| Award Allocation                                                                                                    | Recoverable Amount | Proven Payments | Award Owed 😧            |   |
| BETA INSURANCE OF COLORADO (CLARK WILLIAMS), 100% Liable                                                            | \$75,000.00        | _               | \$75,000.00             |   |
| Company Totals                                                                                                    | \$75,000.00        | \$0.00          | \$75,000.00             |   |
|                                                                                                    |                    |                 |                         |   |

### **Modify Award**

Awards can be further modified, if applicable by selecting the **Modify Awards** tab. Follow the steps previously outlined in this guide.

| Award Summary 📀                                                              |                                        |                 |                          |
|------------------------------------------------------------------------------|----------------------------------------|-----------------|--------------------------|
| The final award summary page is shown by features. You can click on the 'Moc | lify Award' button to override the awa | ırd             |                          |
|                                                                              |                                        |                 |                          |
| NYPIP - HILLARY NOBLE<br>ALPHA INSURANCE OF FLORIDA (HILLARY NOBLE)          |                                        |                 | Claim Number: OCT272022A |
| Injured Party Status: Driver<br>OBEL Applies: Yes                            |                                        |                 | P Modify Awards          |
| Award Allocation                                                             | Recoverable Amount                     | Proven Payments | Award Owed 😧             |
| BETA INSURANCE OF COLORADO (CLARK WILLIAMS), 100% Liable                     | \$75,000.00                            | _               | \$75,000.00              |
| Company Totals                                                               | \$75,000.00                            | \$0.00          | \$75,000.00              |
|                                                                              |                                        |                 |                          |

### **Review Evidence**

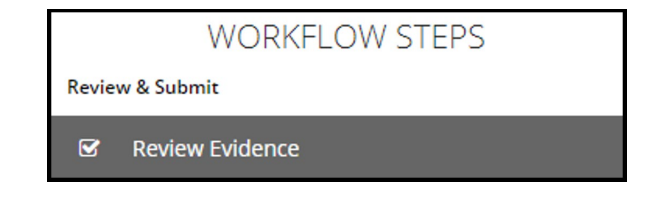

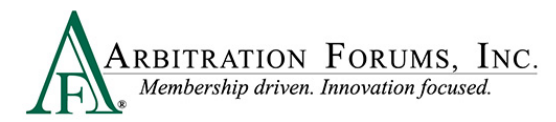

This page presents the opportunity to review the evidence files and the comments made about the evidence. In so doing, you can verify that the comments correctly refer to the evidence it is associated with and that it correctly reflects your thoughts about that evidence item.

| Rev      | iew Evidence                | Θ                                                                                                    |
|----------|-----------------------------|----------------------------------------------------------------------------------------------------|
| Please   | review all evidence for the | e parties below.                                                                                                    |
| ALP      | HA INSURANCE                | OF FLORIDA (ZACK EFRON)                                                                                                    |
|          | Evidence Types (show d      | escriptions)                                                                                                    |
|          | Police Report               |                                                                                                    |
|          | Comment                     | The police report, page 2 cites Beta for failure to yield.                                                                                                    |
|          |                             | [less]                                                                                                    |
| <b>B</b> | Recorded Statement          | Alpha's driver statement, page 5 said, "I was driving in the curb lane going the speed limit when I saw the other driver roll through the stop sign. I was already in the intersection and was unable to avoid. |

The View All Evidence tab opens all evidence items and displays them in one window.

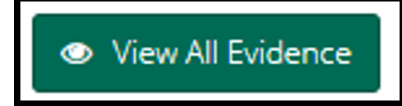

Use the arrows to transition through each evidence item on this page.

| ARBITRATION FORUMS. INC.<br>Industry created. Membership driven. | ALPHA INSURANCE OF FLORIDA | AF Filing ID: 2000006F91-C1-D1                |
|------------------------------------------------------------------|----------------------------|-----------------------------------------------|
| Recorded Statement                                               | G File 1 out of 6 ●        | <u>Show All Evidence</u><br>Status: Available |

#### **Review and Submit Decision**

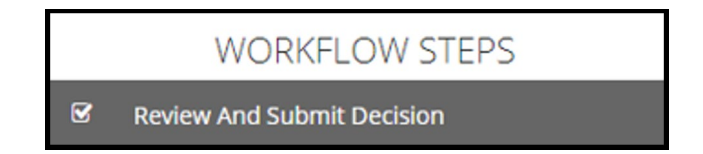

The final workflow step is to **Review and Submit Decision**. Review the decision for accuracy, and select **Submit**.

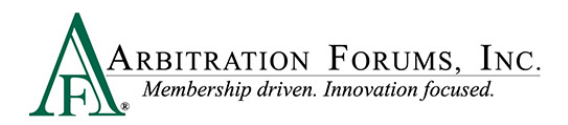

| indings                                                                                                    |                                                                        |  |
|----------------------------------------------------------------------------------------------------|------------------------------------------------------------------------|--|
| Case Qualifiers                                                                                                    |                                                                        |  |
| ALPHA INSURANCE OF FLORIDA (HILLARY NOBLE) has asserted that this filing qualifies for New York PI<br>• Involves a vehicle that weighs over 6,500 lbs. unloaded<br>• Involves a vehicle for-hit used principally for the transportation of persons or property (including) | P Loss Transfer under at least one of the following reasons:<br>ivery) |  |
| In Jurisdiction: Yes<br>Justification The case involves a vehicle weighing over 6,500 pounds.                                                                                                    |                                                                        |  |
| Optional Basic Economic Loss (OBEL) - NYPIP                                                                                                    |                                                                        |  |
| Raised by: ALPHA INSURANCE OF FLORIDA (HILLARY NOBLE)                                                                                                    |                                                                        |  |
| Optional Basic Economic Loss (OBEL) Ruling                                                                                                    |                                                                        |  |
| Finding: Yes                                                                                                    |                                                                        |  |
| Justification OBEL is verified on the policy.                                                                                                    |                                                                        |  |
| LPHA INSURANCE OF FLORIDA (HILLARY NOBLE) Liability Decisi                                                                                                    | on / Recovery                                                          |  |
| Liability Decision                                                                                                    |                                                                        |  |
| Party                                                                                                    | Dutles Breached                                                        |  |
| BETA INSURANCE OF COLORADO (CLARK WILLIAMS)<br>Admitted: 100% liability for ALPHA INSURANCE OF FLORIDA's damages.<br>Proven: 100% liable for ALPHA INSURANCE OF FLORIDA (HILLARY NOBLE) damages.                                                                           | 100% liability admitted.                                               |  |
|                                                                                                    |                                                                        |  |
|                                                                                                    |                                                                        |  |

The decision has now been submitted.

## Workflow Steps (Priority of Payment)

Workflow Steps (found on the left side of the page) are visible once the case is accessed. The Workflow Steps help arbitrators navigate the steps in the decision process ensuring completion of each section.

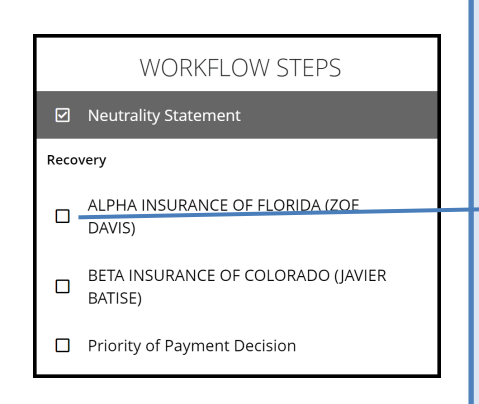

As the steps are completed, the boxes are automatically checked as complete. If a box remains unchecked, this is an indication that a field within a step is not complete and the decision cannot be submitted. Go back to the step and complete the field.

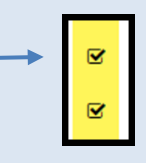

This feature reduces case turn-around time and decision errors.

## **Neutrality, Privacy, and Confidentiality Statement**

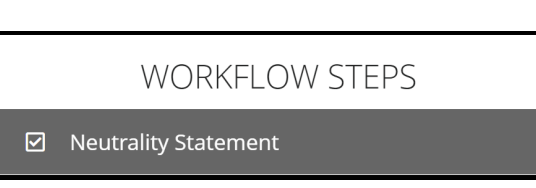

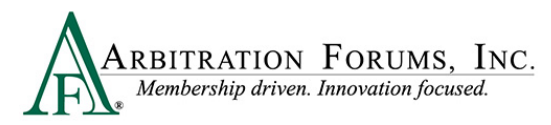

The first **Workflow Step** is the **Neutrality Statement**. Read and affirm your understanding of the statement, then check the box to agree.

| The Blue Question M                                                                                                    | ark denotes Help Text. |
|----------------------------------------------------------------------------------------------------|------------------------|
| Neutrality, Privacy, and Confidentiality Statement 💿                                                                                                    |                        |
| This decision is according to my understanding of the current local law and the facts presented. I may not render a decision on a case where I or my company is directly or indirectly<br>interested, or where there is even an appearance of bias. Also, I understand as an arbitrator I will have access to confidential or fault material involving company and/or insured information. All<br>information related to this case will be utilized for the sole purpose of rendering this decision. I agree to protect the privacy, security, and confidential or fault information related to this case. |                        |
| As a security precaution, please be advised that external URLs are not allowed in arbitration cases and are not to be opened/viewed when hearing a case.                                                                                                    |                        |
| Parties Involved                                                                                                    |                        |
| 04513 - ALPHA INSURANCE OF FLORIDA     04514 - BETA INSURANCE OF COLORADO                                                                                                    |                        |
| I affirm that I have read and understand the above.                                                                                                    |                        |
| CINDY CALHOUN 05472 - GAMMA INSURANCE COMPANY                                                                                                    |                        |
|                                                                                                    |                        |

Navigate using the Workflow Steps or the arrows located at the bottom of the page.

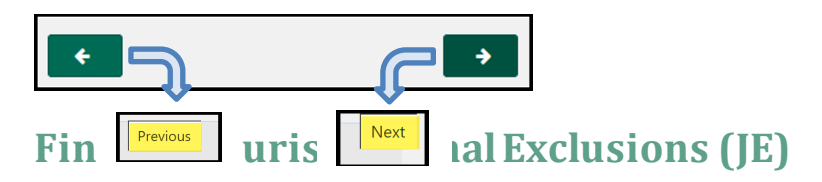

Jurisdictional exclusions (JE) are arguments that do not address the dispute itself but rather raise an objection to compulsory arbitration's jurisdiction. This step allows the arbitrator to enter decisions on jurisdictional exclusions raised by adverse parties.

A case "in jurisdiction" means it **does** meet AF's compulsory agreements, and the arbitrator will hear the case and render an award.

A case "out of jurisdiction" means it does **not** meet AF's compulsory agreements, and the party raising the Jurisdictional Exclusion (JE) cannot have a decision rendered against them.

A list of jurisdictional exclusions (JE) are below:

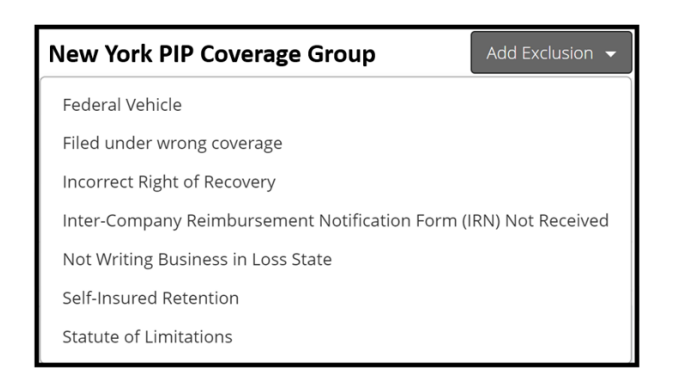

When hearing a case, jurisdictional exclusions will appear in the Hearing Workflow Steps as **Findings**. The **Findings** step will appear when a jurisdictional exclusion (JE) is asserted by adverse parties.

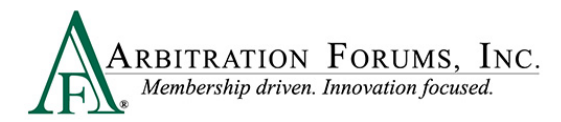

|          | WORKFLOW STEPS            |
|----------|---------------------------|
| Findings | :                         |
| 🗌 In     | correct Right of Recovery |

When jurisdictional exclusions are raised, arbitrators will determine if the case is in jurisdiction or out of jurisdiction.

- Step 1: Review the jurisdictional exclusion raised by the Recovering Party.
- Step 2: Open and review the attached evidence.
- Step 3: Add comments that explain how the evidence proves or disproves the exclusion asserted.

| Incorrect Right of F                     | Recovery Finding - WILLY FREE (Loss Date: 10/08/2022) 😮 💶                                                                              |
|------------------------------------------|----------------------------------------------------------------------------------------------------|
| Please evaluate BETA INSUR               | TANCE OF COLORADO (HORACE FRANKEL)'S Incorrect Right of Recovery jurisdictional exclusions to determine if it is in AF's jurisdiction. |
| BETA INSURANC                            | E OF COLORADO (HORACE FRANKEL)                                                                                                    |
| Justification: The injured p<br>Evidence | party is considered an occupant of the vehicle and not a pedestrian. Therefore, Priority of Payment does not apply.                    |
| Police Report                            | Comment +                                                                                                    |
|                                          |                                                                                                    |

After reviewing the evidence, arbitrators will complete the Findings section.

#### Step 5: Enter In Jurisdiction or Out of Jurisdiction.

Step 6: Provide Justification for the finding.

| What is your finding?                                                                                                    | 0                                                                                                    |    |
|----------------------------------------------------------------------------------------------------|----------------------------------------------------------------------------------------------------|----|
| Based on the evidence provided, please<br>indicate whether BETA INSURANCE OF<br>COLORADO (HORACE FRANKEL) is in<br>jurisdiction | In Jurisdiction     Out of Jurisdiction                                                                                                    |    |
| G ✓ Justification                                                                                                    | The Police Report confirms that the injured party was not in use and operation of the vehicle and does qualify as a pedestrian. Therefore, Priority of Payment applies. | 11 |

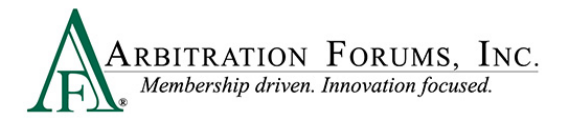

#### Deferments

|             | WORKFLOW STEPS |
|-------------|----------------|
| Findings    |                |
| 🗹 Deferment |                |

A deferment is a postponement of a decision for one year from the deferment submission date. A deferment is typically submitted when coverage or a lawsuit is pending, and issues must be resolved prior to the arbitration case being heard.

Any party may defer a case. Parties may also challenge the deferment if they believe the oneyear postponement is not needed. When a deferment is challenged, arbitrators will determine the validity of the challenge request.

When reviewing a deferment challenge (DC) case, a banner will display at the top providing arbitrators with information regarding which party requested the deferment along with a deferment reason.

| ARBITRATION FORUMS, INC.<br>Membership driven. Innovation focused.  |                                                                                    |
|---------------------------------------------------------------------|------------------------------------------------------------------------------------|
| Neutrality, Privacy, and C                                          | Confidentiality Statement                                                          |
| Loss State: New York<br>Loss Date: 10/3/2022<br>Filed On: 10/4/2022 | Filing Parties: (2) ALPHA INSURANCE OF FLORIDA<br>BETA INSURANCE OF COLORADO       |
| Case Deferred: This case has been deferred b                        | y ALPHA INSURANCE OF FLORIDA (JEFF FRY) due to Pending Litigation until 10/2/2023. |

The party deferring the case should explain why the case needs to be deferred for one year.

| Deferment o                                                  |  |  |
|--------------------------------------------------------------|--|--|
| Please evaluate the following deferment : Pending Litigation |  |  |
|                                                              |  |  |
| Deferment by ALPHA INSURANCE OF FLORIDA                      |  |  |
| eferment Reason: Pending Litigation                          |  |  |
| ustification: Case active in litigation.                     |  |  |
|                                                              |  |  |
|                                                              |  |  |

Likewise, the challenging party should explain why the one-year deferment is not needed.

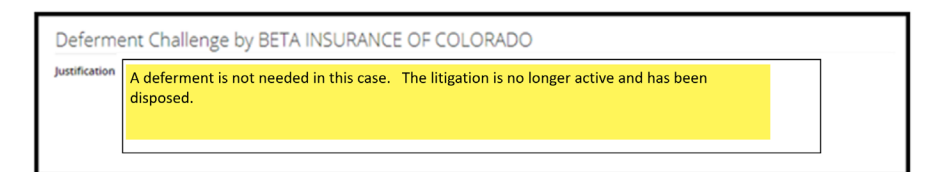

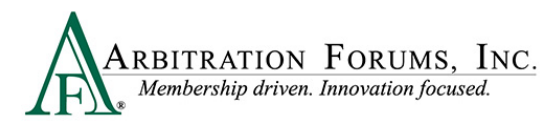

After considering the deferment by the requesting party and the challenge raised by the adverse party, review any supporting evidence. See **How to Review Evidence** for more information.

| Evidence                              |  |
|---------------------------------------|--|
| Rules and Regulations         Lawsuit |  |

After reviewing the evidence, enter your Finding.

If the deferment is allowed, select **Yes** and provide a **Justification**. The case remains in deferred status.

| What is your finding?       |                    |                                                     |   |
|-----------------------------|--------------------|-----------------------------------------------------|---|
| ✓ Is the deferment allowed? | 🖲 Yes 🔘 No         |                                                     |   |
| 🛩 Justification             | Deferment allowed. | Evidence supports the case is in active litigation. |   |
|                             |                    |                                                     | · |

If the deferment <u>is not allowed</u>, select **No** and provide a **Justification**. The deferment ends and the parties are notified.

| What is your finding?       |                                                                                                    |
|-----------------------------|----------------------------------------------------------------------------------------------------|
| ✓ is the deferment allowed? | ⊖ Yes ● No                                                                                                 |
| ✓ Justification             | Deferment not allowed. Evidence supports the case is no longer active in litigation and has been disposed. |

Cases involving a deferment challenge will appear on the arbitrator Worklist with a deferment challenge (DC) badge.

| I220000D373-C1-D1 | 04513 - ALPHA INSURANCE OF FLORIDA | New York         | 10/5/2022     | 5D 22H 56M | Assigned | • |
|-------------------|------------------------------------|------------------|---------------|------------|----------|---|
| DC                | 04514 - BETA INSURANCE OF COLORADO | Pure Comparative | Assigned Date |            |          | : |

### Recovery

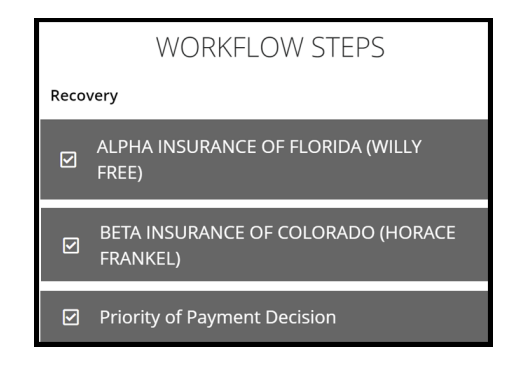

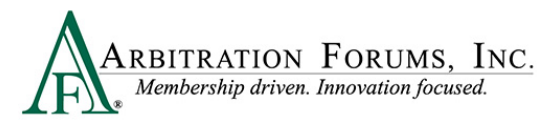

**Recovery** is the next **Workflow Step**. This section contains arguments and evidence submitted by the Recovering and Adverse Parties.

**Recovery** will display in the Worklist when **Priority of Payment** is selected as the **Right of Recovery**.

|       | WORKFLOW STEPS                                 |
|-------|------------------------------------------------|
|       | Neutrality Statement                           |
| Findi | ngs                                            |
| V     | Statute of Limitations                         |
| Reco  | very                                           |
| V     | ALPHA INSURANCE OF FLORIDA (WILLY<br>FREE)     |
| V     | BETA INSURANCE OF COLORADO (HORACE<br>FRANKEL) |
| V     | Priority of Payment Decision                   |

Arbitrators can view each party's arguments in a single view.

#### **Recovery Arguments (Single View):**

| Recovery Argument                                                                                                    | Recovering Party               |
|----------------------------------------------------------------------------------------------------|--------------------------------|
|                                                                                                    |                                |
|                                                                                                    |                                |
| This filings is for Priority of Payments. Alpha Insurance paid an injury<br>Beta's Insured swerved to avoid another vehicle, colliding with our in-<br>us to hit a pedestrian. | / claim after<br>sured forcing |
| BETA INSURANCE OF COLORADO (HORACE<br>FRANKEL)                                                                                                    | A duomo Dortu                  |
| Recovery Argument 📀                                                                                                    | Adverse raity                  |
| Recovery Argument <b>2</b>                                                                                                    | Adverse Farty                  |
| Recovery Argument  BETA INSURANCE OF COLORADO (HORACE FRANKEL) Arguments:                                                                                                    | Adverse Faity                  |

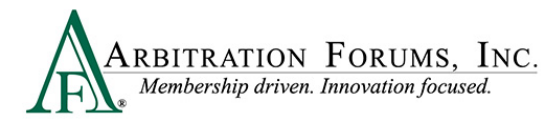

Arguments can also be viewed side-by-side by selecting Show Adverse Party's Arguments.

|            | Show Adverse Party's Arguments |
|------------|--------------------------------|
|            |                                |
| Arguments: |                                |

#### **Recovery Arguments (Side by Side View):**

| RecoveringParty                                                                                                    | Adverse Party                                                                                                    |
|----------------------------------------------------------------------------------------------------|----------------------------------------------------------------------------------------------------|
| Recovery Argument 💡                                                                                                    | • Hide Adverse Party's Arguments                                                                                                    |
| ALPHA INSURANCE OF FLORIDA (WILLY FREE)                                                                                                    | BETA INSURANCE OF COLORADO (HORACE FRANKEL)                                                                                                    |
| Arguments:                                                                                                    | Arguments:                                                                                                    |
| This filings is for Priority of Payments. Alpha Insurance paid an injury claim after<br>Beta's Insured swerved to avoid another vehicle, colliding with our insured forcing<br>us to hit a pedestrian. | Beta Insurance argues that Alpha Insurance is the party with Priority of Payment.<br>It is Alpha's driver that actually caused the direct injury to the pedestrian and<br>should the party responsible to pay their injury. |

When reviewing **Arguments**, a green box may be present. This denotes evidence is directly inserted into the arguments. Arbitrators are required to make comments when a green box is present.

Comments can be entered directly from the green box found in the **Arguments** section. To enter comments, select the green box. See **Enter Comments** for more information.

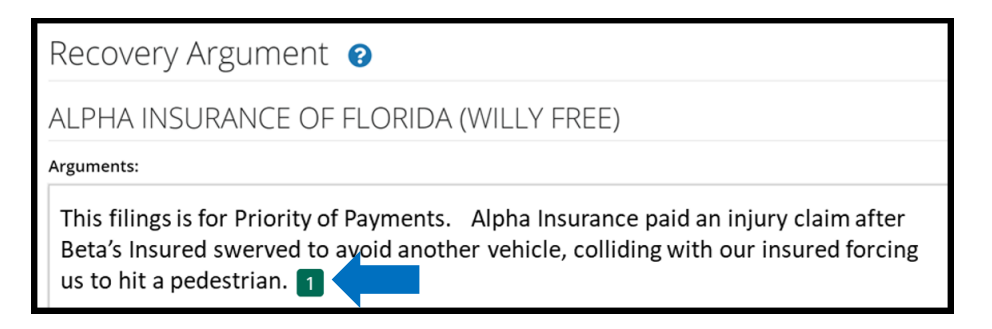

They can also be entered from the **Evidence** section found at the bottom of the **Workflow Step** by selecting the **plus sign (+)**.

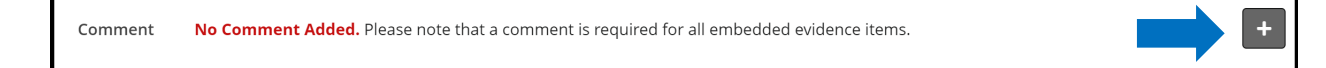

Review evidence listed for the parties and enter comments where appropriate. See Enter Comments for more information on how to complete this step.

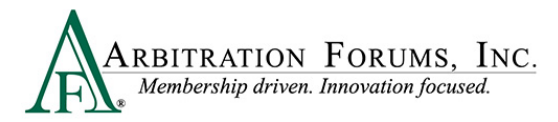

#### **Priority of Payment Decision**

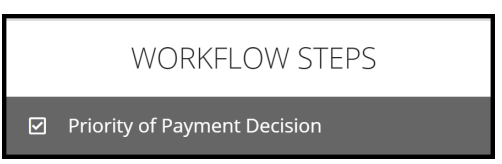

#### Priority of Payment Decision is the next Workflow Step.

Required fields are denoted with an asterisk. Once complete, a check mark will appear.

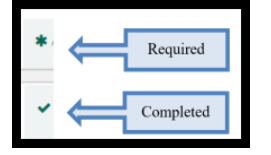

When hearing this type of dispute, arbitrators will evaluate and determine who has Priority of Payment.

**Step 1:** Determine who has Priority of Payment for the Filing Company. **Step 2:** Enter the Priority of Payment Justification.

| Priority of Payment - WILLY Fl             | REE                                     |                                                          |                                                                       |                                                                                                    |
|--------------------------------------------|-----------------------------------------|----------------------------------------------------------|-----------------------------------------------------------------------|----------------------------------------------------------------------------------------------------|
| Who has priority of payment for ALPHA INSU | RANCE OI                                | F FLORIDA ('                                             | WILLY FREE) - \                                                       | WILLY FREE?                                                                                                    |
|                                            | Party                                   | ls a Prima                                               | ary Carrier?                                                          | Share of Damages                                                                                                    |
| ✓ ALPHA INSURANCE OF FLORIDA (WILL)        | Y FREE)                                 | Yes                                                      | ⊖ No                                                                  | 50%                                                                                                    |
| ✓ BETA INSURANCE OF COLORADO (H<br>FR∕     | ORACE<br>ANKEL)                         | Yes                                                      | O No                                                                  | 50%                                                                                                    |
| ✓ Priority of Payment Justification        | Per the<br>the peo<br>11 NYC<br>as both | e New York<br>destrian or v<br>RR 65-3.12,<br>vehicles w | insurance Dep<br>vhich vehicle i<br>first party ber<br>ere being usec | partment, the recovery by the pedestrian's vehicle insurer is not based on which vehicle struck<br>s at fault. Under the sources of mandatory personal injury protection benefits provisions of<br>nefits paid to the pedestrian would be recoverable from the insurers of vehicle A and vehicle B<br>d or operated at the time of the collision. |

To complete the sections listed above, review the evidence attached to the case found at the bottom of this step.

| Evider | nce                                |
|--------|------------------------------------|
|        | Evidence Types (show descriptions) |
| 2      | Police Report                      |
| 2      | Witness Written Statement          |
| 2      | NY PIP Provisions 11 NYCRR 65-3.12 |

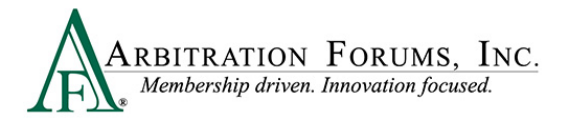

### **Damage Recovery**

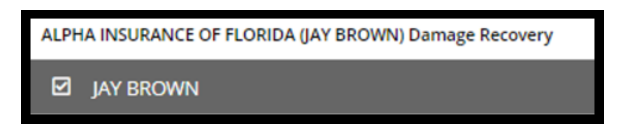

The **Damage Recovery Workflow Step** addresses the damage recovery being sought in arbitration and is dependent on the Priority of Payment outcome.

When a decision is favorable to the Filing Party, this step is enabled. When the decision is not favorable, it is disabled. This is denoted with the red strikethrough. Proceed to the next step in the workflow.

| ALPH         | IA INSURANCE OF FLORIDA (WILLY FREE) Damage |
|--------------|---------------------------------------------|
| Reco         | very                                        |
| $\checkmark$ | VERE                                        |

When recovery is permitted, the **Damage Recovery Workflow** step will be enabled for arbitrators to accept or review the damages sought.

| ALPHA INSURANCE OF FLORIDA Rec   | overy ( WILLY FREE ) - Damages Decisio | n 😮                |              |
|----------------------------------|----------------------------------------|--------------------|--------------|
| NYPIP                            |                                        |                    |              |
| Injured Party Status: Pedestrian | Vehicle: No Vehicle Specified          |                    |              |
| Damages                          | Sought: \$5,000.00                     | Proven: \$5,000.00 | Show Details |
| ✓ Medical Expenses               | \$5,000.00                             | \$5,000.00         | P Review     |

Select the Accept tab after reviewing the evidence and only when the amount sought is proven and not disputed by the adverse party.

|   | Damages          | Sought     | Proven | O Show Details |
|---|------------------|------------|--------|----------------|
| * | Medical Expenses | \$5,000.00 |        | ✓ Accept       |

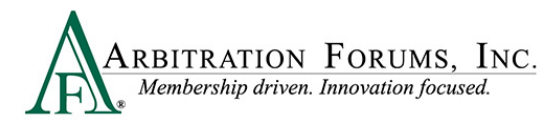

### Damage Disputes

When damages are disputed, as denoted by the red Dispute badge, arbitrators will select the Review tab.

| ALPHA INSURANCE OF FLORIDA Recovery (BENJI SNOW) - Damages Decision 🥹 |                               |                |          |  |  |  |
|-----------------------------------------------------------------------|-------------------------------|----------------|----------|--|--|--|
| NYPIP, BENJI SNOW                                                     |                               |                |          |  |  |  |
| Injured Party Status: Driver                                          | Vehicle: No Vehicle Specified |                |          |  |  |  |
| Damages                                                               | Sought: \$27,000.00           | Proven: \$0.00 |          |  |  |  |
| ★ Medical Expenses                                                    | \$22,000.00 Disputed          |                | 🖋 Review |  |  |  |
| ★ Lost Wages                                                          | \$5,000.00 Obsputed           |                | Review   |  |  |  |

The **Review** tab lists information relating to the damage dispute such as the proposed amount, dispute type, and the adverse party's justification.

Example:

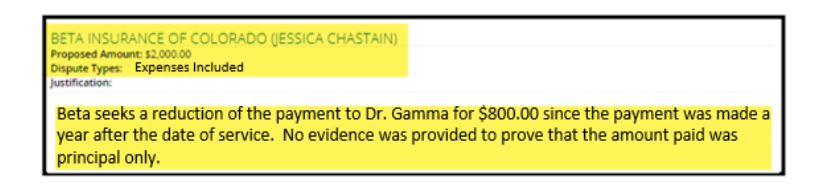

### **Determine Damage Amount**

After reviewing the proposed amount and justification, confirm the amount or reduce the amount.

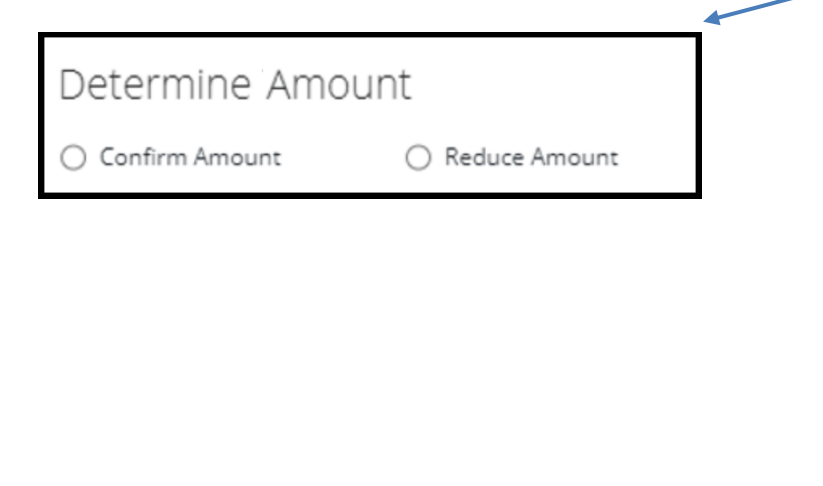

| 1 | Confirm Amount                                                                                                    |
|---|----------------------------------------------------------------------------------------------------|
|   | When selecting this option, arbitrators are<br>confirming the amount sought by the Recovering<br>Party with no deductions. |
|   | O Reduce Amount     O Reduce Amount                                                                                        |
|   | Reduce Amount                                                                                                    |
|   | When selecting this option, arbitrators will reduce<br>the amount sought to the amount proven.                             |
|   | O Confirm Amount    Reduce Amount                                                                                          |

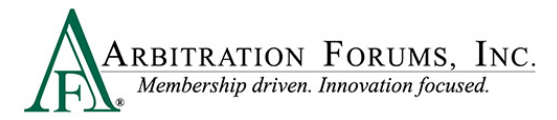

When reducing damages, enter the amount proven in the field provided.

| Determine Damage Amount                            |   |  |  |  |  |
|----------------------------------------------------|---|--|--|--|--|
| Confirm Damages Sought (\$1000.00) • Reduce Amount | * |  |  |  |  |

To determine the new damage amount, take the original amount sought by the Recovering Party and subtract it by the amount reduced by the arbitrator.

#### **Example:**

Original amount sought for MRI is 1000.00 - 200.00 (reduced amount) = 800.00. Enter this amount in the reduced amount field.

| Determine Damage Amount                             |          |  |  |  |
|-----------------------------------------------------|----------|--|--|--|
| O Confirm Damages Sought (\$1000.00)  Reduce Amount | \$800.00 |  |  |  |
|                                                     |          |  |  |  |

The third option, **Not Proven**, should be selected when the filing company has not proven amounts sought.

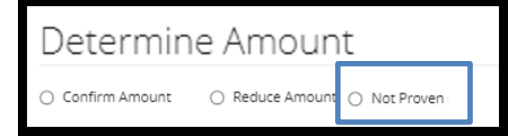

Next, enter the required Justification in the field provided.

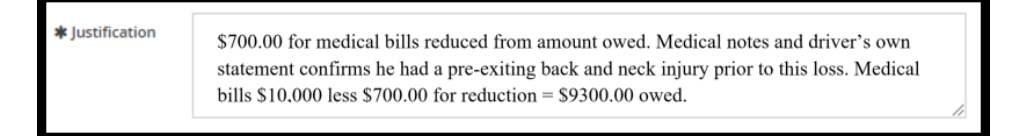

The **Justification** field allows you to provide the rationale behind your damages decision. For an award of all damages, explain how the Recovering Party proved all of its damages and why you are rejecting the damages challenge from the Adverse Party.

If you did not confirm the amounts, explain why you felt that some or all of the disputed damages were unreasonable and document what evidence supported these findings. Show the **math** that resulted in the reduced damages amount, so there is no confusion regarding the reduced damages figure.

After providing the justification, select Done.

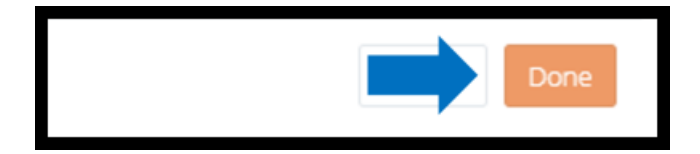

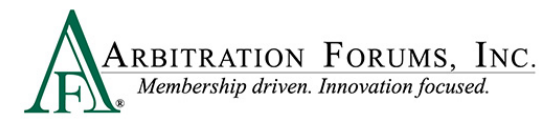

#### Evidence

Prior to accepting or reviewing damages, review each party's evidence and enter comments (See **How to Review Evidence** and **Enter Comments** for more information).

| Evidence                           |                   |
|------------------------------------|-------------------|
| Evidence Types (show descriptions) | View All Evidence |
| 🖄 Medical Bills (ER)               | _                 |
| Comment                            | +                 |
| Medical Bills Ambulance            | _                 |
| Comment                            | +                 |

### **Payments**

This section is for payments made from the Adverse Party to the Recovering Party. If the Recovering Party **acknowledged** the payment, no review is needed. An acknowledged payment will automatically be deducted from the award. If the Recovering Party has not **acknowledged** the payment, the arbitrator will need to review it and confirm it has been cashed/deposited. This is also true when the adverse party asserts a higher payment amount than what the recovering party acknowledged.

| Pa | yments                                     |                      |                     |                |              |
|----|--------------------------------------------|----------------------|---------------------|----------------|--------------|
|    | Party                                      | Acknowledged: \$0.00 | Alleged: \$1,500.00 | Proven: \$0.00 | Hide Details |
| *  | BETA INSURANCE OF COLORADO (KIM BASSINGER) |                      | \$1,500.00          |                | 🖋 Review     |

To confirm the payment, review the evidence. Verify the check has cleared. If it is sent via electronic funds transfer (EFT), make sure the status shows "sent." Next, select **Review.** Enter the proven amount and justification, and then select **Done**.

This amount will automatically be deducted from the award.

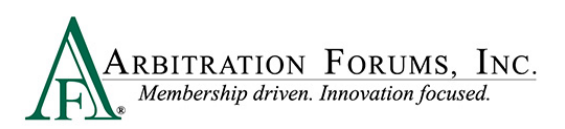

| Payment                                           |                                                                  | ×           |
|---------------------------------------------------|------------------------------------------------------------------|-------------|
| BETA INSURANCE OF COLORADO (KIM t<br>Description: | SASSINGER) has alleged payment of \$1,500.00                     |             |
| Determine Proven Paym                             | nent                                                             |             |
| ✓ Enter Proven Amount                             |                                                                  | \$ 1,500.00 |
| ✓ Justification                                   | Confirmed payment for \$1500.00 was cleared by recovering party. |             |
|                                                   |                                                                  |             |
|                                                   |                                                                  | Cancel Done |

Do not enter a justification as it relates to the Recovering Party's proven amounts. The intent of the Payments section is to verify and deduct previous payments made to the Recovering Party to avoid situations where they are paid twice for the same damages.

| Note: This                            | section | should | only | include | payments | made | to the | Recovering | Party |
|---------------------------------------|---------|--------|------|---------|----------|------|--------|------------|-------|
| for damages being sought in the case. |         |        |      |         |          |      |        |            |       |

#### Payment Justification (Correct)

The Justification below explains the review of check #1343 showing a status of "deposited/cashed." This is an indication the Recovering Party has accepted the payment. The arbitrator enters \$350.00 and provides a justification. When done correctly, the system will automatically deduct it from the award to eliminate duplicate payments.

| Payment                                         |                                                                                                    |                                                    |
|-------------------------------------------------|----------------------------------------------------------------------------------------------------|----------------------------------------------------|
| BETA INSURANCE OF COLORADO (GEC<br>Description: | RGE FLACO) has alleged payment of \$350.00                                                                                                    | \$350.00 is automatically deducted from the award. |
| Determine Proven Payr                           | nent                                                                                                    |                                                    |
| Enter Proven Amount                             |                                                                                                    | \$ 350.00                                          |
| ✓ Justification                                 | Confirmed check # 1343 for \$350.00 was deposited by the Recovering Party for damages southis filing and will be reduced from the final award. | ught in                                            |
|                                                 | Cancel                                                                                                    | Done                                               |

#### **Payment Justification (Incorrect)**

The Justification below explains how the Recovering Party's damages are proven but does not address the payment of \$350.00 that the Adverse Party has allegedly paid.

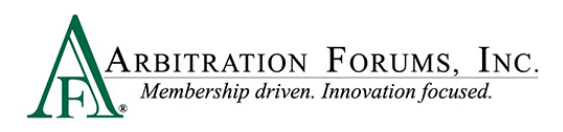

| Payment                                         |                                                       | ×           |
|-------------------------------------------------|-------------------------------------------------------|-------------|
| BETA INSURANCE OF COLORADO (GEO<br>Description: | RGE FLACO) has alleged payment of \$350.00            |             |
| Determine Proven Payr                           | nent                                                  |             |
| ✓ Enter Proven Amount                           |                                                       | \$ 350.00   |
| ✓ Justification                                 | Recovering Party's medical bills for \$350.00 proven. |             |
|                                                 |                                                       | h           |
|                                                 |                                                       | Cancel Done |

#### **Award Summary**

Located at the bottom of the **Damage Recovery Workflow Step**, this field summarizes the award and percentage of liability owed to the recovering party.

| Award Summary 😮                                         |            |          | 🖋 Modify Awards |
|---------------------------------------------------------|------------|----------|-----------------|
| Applicable Findings<br>Damage Award Summary             | Damages    | Payments | Total Owed      |
| BETA INSURANCE OF COLORADO (BETTYJO SMITH), 100% Liable | \$5,000.00 | _        | \$5,000.00      |
| Company Totals                                          | \$5,000.00 | -        | \$5,000.00      |

Awards can be modified, when warranted, by selecting the Modify Awards Tab.

| Award Summary 😮                                                                                                 |                    |             | 🖋 Modify Awards |
|----------------------------------------------------------------------------------------------------|--------------------|-------------|-----------------|
| Applicable Findings                                                                                             |                    |             |                 |
| Policy limits apply and Injured Party is Occupant or Pedestrian. Please use the Modify Awards button to award t | he correct amount. |             |                 |
| Damage Award Summary                                                                                            | Damages            | Payments    | Total Owed      |
| BETA INSURANCE OF COLORADO (FLORIDA JEFFERSON), 50% Share<br>Priority of Payment: Primary Carrier               | \$23,500.00        | \$25,000.00 | \$0.00          |
| Company Totals                                                                                                  | \$23,500.00        | \$25,000.00 | \$0.00          |

Complete the following fields.

Step 1: Enter the modified amount in the field marked Recoverable Amount.

Step 2: Provide a Justification for the modification.

Step 3: Select the Save Modifications tab.

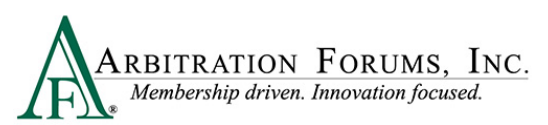

| Injured Party Status: Occupant                                                                                                    |              |             | Cancel Save Modifications |
|----------------------------------------------------------------------------------------------------|--------------|-------------|---------------------------|
| Myared Fairly States: Occupant       Impact Fairly States: Occupant       Impact Fairly States: Occupant         Award Allocation       Recoverable Amount       Proven Payments       Award Owed Impact Fairly States: Occupant         BETA INSURANCE OF COLORADO (FLORIDA JEFFERSON), 50% Share       \$23,500.00       \$25,000.00       \$0.00         Company Totals       \$23,500.00       \$25,000.00       \$0.00         Impact Fairly States: Occupant       Impact Fairly States: Occupant       Impact Fairly States: Occupant |              |             |                           |
| BETA INSURANCE OF COLORADO (FLORIDA JEFFERSON), 50% Share                                                                                                    | \$ 23,500.00 | \$25,000.00 | \$0.00                    |
| Company Totals                                                                                                    | \$23,500.00  | \$25,000.00 | \$0.00                    |
| 2 * Justification                                                                                                    |              |             | ĥ                         |

### **Award Summary**

|      | WORKFLOW STEPS |
|------|----------------|
| Sumr | nary           |
| ¥    | Award Summary  |

The Award Summary Workflow Step recaps the total award. The summary itemizes the recoverable amount less any proven payments, resulting in the award owed.

| Award Summary 😮                                                              |                                        |                 |                    |        |
|------------------------------------------------------------------------------|----------------------------------------|-----------------|--------------------|--------|
| The final award summary page is shown by features. You can click on the 'Moo | lify Award' button to override the awa | ard             |                    |        |
|                                                                              |                                        |                 |                    |        |
| NYPIP - HILLARY NOBLE<br>ALPHA INSURANCE OF FLORIDA (HILLARY NOBLE)          |                                        |                 | Claim Number: OCT2 | 72022A |
| Injured Party Status: Driver<br>OBEL Applies: Yes                            |                                        |                 | 🖋 Modify           | Awards |
| Award Allocation                                                             | Recoverable Amount                     | Proven Payments | Award Owed 😢       |        |
| BETA INSURANCE OF COLORADO (CLARK WILLIAMS), 100% Liable                     | \$75,000.00                            | _               | \$75,000.00        |        |
| Company Totals                                                               | \$75,000.00                            | \$0.00          | \$75,000.00        |        |
|                                                                              |                                        |                 |                    |        |

### **Modify Award**

Awards can be further modified, if applicable, by selecting the **Modify Awards** tab. Follow the steps previously outlined in this guide.

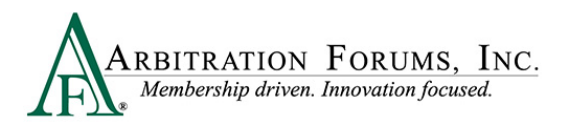

| Award Summary 📀                                                                                                    |                                        |                 |                          |
|----------------------------------------------------------------------------------------------------|----------------------------------------|-----------------|--------------------------|
| The final award summary page is shown by features. You can click on the 'Mov                                             | dify Award' button to override the awa | ard             |                          |
|                                                                                                    |                                        |                 |                          |
| NYPIP - HILLARY NOBLE<br>ALPHA INSURANCE OF FLORIDA (HILLARY NOBLE)<br>Injured Party Status: Driver<br>OBEL Applies: Yes |                                        |                 | Claim Number: OCT272022A |
| Award Allocation                                                                                                    | Recoverable Amount                     | Proven Payments | Award Owed 😧             |
| BETA INSURANCE OF COLORADO (CLARK WILLIAMS), 100% Liable                                                                 | \$75,000.00                            | _               | \$75,000.00              |
| Company Totals                                                                                                    | \$75,000.00                            | \$0.00          | \$75,000.00              |
|                                                                                                    |                                        |                 |                          |

### **Review Evidence**

|       | WORKFLOW STEPS  |
|-------|-----------------|
| Revie | w & Submit      |
| ď     | Review Evidence |

This page presents the opportunity to review the evidence files and the comments made about the evidence. In doing so, you can verify that the comments correctly refer to the evidence they are associated with and that they correctly reflect your thoughts about that evidence item.

| Rev    | iew Evidence                  | 0                                                                                                    |
|--------|-------------------------------|----------------------------------------------------------------------------------------------------|
| Please | review all evidence for the   | parties below.                                                                                                    |
| ALPI   | HA INSURANCE                  | OF FLORIDA (ZACK EFRON)                                                                                                    |
|        | Evidence Types (show d        | escriptions) 👁 View All Evidence                                                                                                    |
|        | Police Report                 |                                                                                                    |
|        | Comment                       | The police report, page 2 cites Beta for failure to yield.                                                                                                    |
|        |                               | [less]                                                                                                    |
| 2      | Recorded Statement<br>Comment | Alpha's driver statement, page 5 said, "I was driving in the curb lane going the speed limit when I saw the other driver roll through the stop sign. I was already in the intersection and was unable to avoid. |

The View All Evidence tab opens all evidence items and displays them in one window.

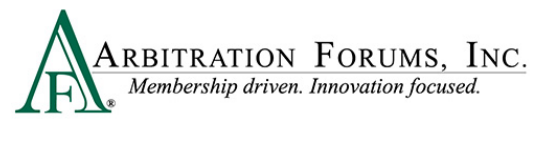

View All Evidence

Use the arrows to transition through each evidence item on this page.

| ARBITRATION FORUMS. INC.<br>Industry created. Membership driven. | ALPHA INSURANCE OF FLORIDA | AF Filing ID: 2000006F91-C1-D1         |
|------------------------------------------------------------------|----------------------------|----------------------------------------|
| Recorded Statement                                               | G File 1 out of 6 ●        | Show All Evidence<br>Status: Available |

### **Review and Submit Decision**

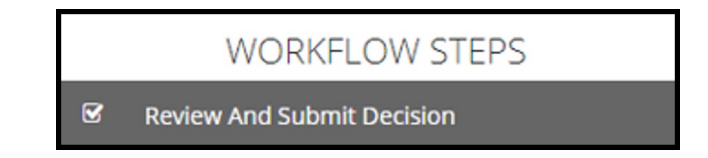

The final workflow step is to **Review and Submit Decision**. Review the decision for accuracy, and select **Submit**.

| Please review your decision for accuracy prior to submission.                         | Î.                                                                   |
|---------------------------------------------------------------------------------------|----------------------------------------------------------------------|
| Arbitrator(s)                                                                         |                                                                      |
| CINDY CALHOUN<br>Above Arbitrator(s) have acknowledged the AF Neutrality, Privacy and | Confidentiality Statement.                                           |
| Decision Summary - Filing ID: I220000                                                 | B9E7-C1-D1 In Progress                                               |
| ALPHA INSURANCE OF FLORIDA (SARA CAN                                                  | IPBELL) Recovery                                                     |
| NYPIP - SARA CAMPBELL                                                                 |                                                                      |
| Injured Party Status: Pedestrian                                                      | Vehicle: No Vehicle Specified                                        |
| Priority of Payment                                                                   |                                                                      |
| Party                                                                                 | Ruling                                                               |
| ALPHA INSURANCE OF FLORIDA (SARA CAMPBELL)                                            | Primary Carrier                                                      |
| BETA INSURANCE OF COLORADO (GEORGE WRIGHT)                                            | Primary Carrier                                                      |
| Justification: The injured party was a pedistrian in this loss. Therefo               | re, each party will equally share as Co-Priority of Payment carriers |
| *                                                                                     | Submit                                                               |

The decision has now been submitted.

## **Retrieve Decisions**

Arbitrators will have two hours to retrieve a submitted decision to make changes. To do this, go to the Arbitrator Worklist and find the submitted case.

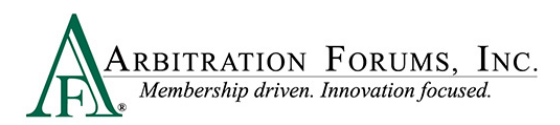

From the blue ellipsis, select Retrieve Decision.

| ARBITRATION Industry created. Ma | FORUMS, INC.<br>embership driven. |                             |                                                                          |                              |           | Case 👻                    |                | a 🕂 Cina          | dy Calho |
|----------------------------------|-----------------------------------|-----------------------------|--------------------------------------------------------------------------|------------------------------|-----------|---------------------------|----------------|-------------------|----------|
| orklist<br>« / Worklist          |                                   |                             |                                                                          |                              |           |                           |                | + File New        | Damage   |
| м                                | y Hearings                        |                             | Ready to Hear                                                            |                              | Cases     |                           | My Suppo       | rt Inquiries      |          |
| ≣ Filters                        |                                   |                             |                                                                          |                              |           |                           |                | Get Case          | to Hear  |
| -<br>ilter Presets               | + Add                             | Filing ID                   | Parties                                                                  | Loss State<br>Negligence Law | Coverages | Dates                     | Time Remaining | Status            |          |
| Not Started (0)                  | ^                                 | 2000007063-C1-D1            | 04513 - ALPHA INSURANCE OF FLORIDA<br>04514 - BETA INSURANCE OF COLORADO | Arizona<br>Pure Comparative  | Collision | 7/8/2020<br>Assigned Date |                | Submitted         | 1        |
| Submitted (1)                    |                                   | Showing 1 - 3 of 3 items(s) |                                                                          |                              |           |                           | Prev           | Retrieve Decision | ist      |

Retrieving the decision changes the status from submitted to In Progress.

From the blue ellipsis, select Hear this Case.

| 2000007063-C1-D1            | 04513 - ALPHA INSURANCE OF FLORIDA<br>04514 - BETA INSURANCE OF COLORADO | Arizona<br>Pure Comparative | Collision | 7/8/2020<br>Assigned Date | 302D 13H | 53M            | In Progress         |   |
|-----------------------------|--------------------------------------------------------------------------|-----------------------------|-----------|---------------------------|----------|----------------|---------------------|---|
| Showing 1 - 3 of 3 items(s) |                                                                          |                             |           |                           |          | Create Arbitra | tor Support Inquiry | / |
|                             |                                                                          |                             | First     | Hear this Case            | ha       | ist            |                     |   |
|                             |                                                                          |                             |           |                           |          | Reset/Restart  | 4                   |   |

All the information entered from the previously submitted case is saved. Simply go to the workflow step and make changes, if desired.

Once completed, resubmit the decision.

| Loss State: Arizona<br>Loss Date: 7/2/2020<br>Filed On: 7/8/2020 |                                            | Filing Parties: (2) ALPHA INSURANCE OF FLORIDA (SARA BAKER)<br>BETA INSURANCE OF COLORADO (JOEY RUDD)                                                                                                    |  |  |
|------------------------------------------------------------------|--------------------------------------------|----------------------------------------------------------------------------------------------------|--|--|
|                                                                  | WORKFLOW STEPS                             | Neutrality, Privacy, and Confidentiality Statement o                                                                                                    |  |  |
| Findir                                                           | ıgs                                        | This decision is according to my understanding of the current local law and the facts presented. In yon tender a<br>there is even an appearance of bias. Also, I understand as an arbitrator I will have access to confidential material in<br>be utilized for the sole purpose of rendering this decision. I agree to protect the privacy, security, and confidentiality |  |  |
| Liability Policy Limits Liability                                |                                            | Parties Involved<br>• 04513 - ALPHA INSURANCE OF FLORIDA<br>• 04514 - BETA INSURANCE OF COLORADO                                                                                                    |  |  |
| Ø                                                                | ALPHA INSURANCE OF FLORIDA (SARA<br>BAKER) | l affirm that I have read and understand the above.                                                                                                    |  |  |
| Ø                                                                | BETA INSURANCE OF COLORADO (JOEY<br>RUDD)  | L Arran To Have This Filling                                                                                                    |  |  |
| ¥                                                                | Liability Decision                         | * If you are unable to hear this filing: please contact AF support at 1-866-977-3434 to discuss your reasons.                                                                                                    |  |  |
|                                                                  |                                            |                                                                                                    |  |  |

## How to Access Post-Decision Inquires (PDIs)

When a member has questions about a decision, they create a post-decision inquiry (PDI). If a PDI has been created on a decision you made, the following email is sent to you:

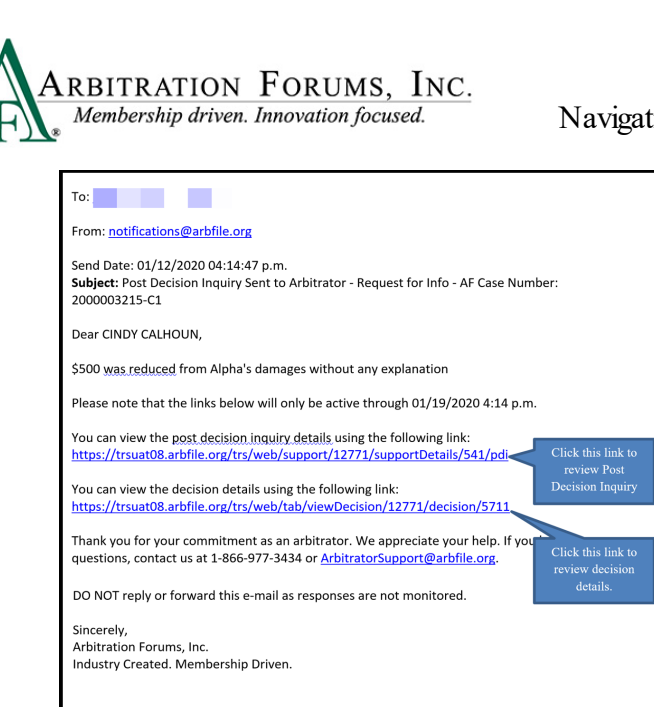

For timely handling of the PDI, please respond to all requests within **24 hours** of receipt. For questions, please contact 1-866-977-3434 or send an email to arbitratorsupport@arbfile.org.

The email also indicates **not** to reply to or forward the email, as they are not monitored. To enter your decision, respond from within the TRS system.

Below are the steps on how to enter your post-decision inquiry response.

To respond to the inquiry, click the **post-decision inquiry** link (noted above) that takes arbitrators to the following screen:

| ARBITRATION FORUMS. Inc.                                            |                                                                                                    | Case - Search | Q 🕂 Cindy Calhoun 🗸                                                 |
|---------------------------------------------------------------------|----------------------------------------------------------------------------------------------------|---------------|---------------------------------------------------------------------|
| Post Decision Inquiry Detail<br>Home / Post Decision Inquiry Detail |                                                                                                    |               |                                                                     |
| Loss State: Arizona<br>Loss Date: 1/11/2020<br>Filed On: 1/12/2020  | Filing Parties: (2) ALPHA INSURANCE OF FLORIDA (BILL CLINTON)<br>BETA INSURANCE OF COLORADO (GEORGE BUSH) |               | AF Filing ID: 2000003215-C1-D1<br>Negligence Laws: Pure Comparative |
|                                                                     |                                                                                                    |               | Order by 👻 Inquiry Actions 🗸                                        |
| Request Additional Information                                      |                                                                                                    |               | View Decision                                                       |
| Recipient                                                           | CINDY CALHOUN (ccalhoun@arbfile.org)                                                                      |               |                                                                     |
| Requested Date                                                      | 1/12/2020 4:14 PM                                                                                         |               |                                                                     |
| Request                                                             | \$500 was reduced from Alpha's damages without any explanation                                            |               |                                                                     |

The Request for Additional Information screen provides the following details:

- Recipient: Provides the arbitrator's name
- Requested Date: Date the request was made
- Request: Provides the reason for the inquiry from the member

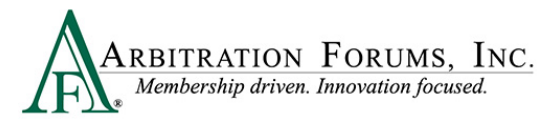

To begin, select the View Decision tab to review your initial decision.

After viewing the decision details, select the **Respond to this Request** tab to provide an additional explanation for this decision.

| ARBITRATION FORUMS, INC.                                            |                                                                                                    | Case - Search | Q 🔶 Cindy Calhoun 🗸                                                 |
|---------------------------------------------------------------------|----------------------------------------------------------------------------------------------------|---------------|---------------------------------------------------------------------|
| Post Decision Inquiry Detail<br>Home / Post Decision Inquiry Detail |                                                                                                    |               |                                                                     |
| Loss State: Arizona<br>Loss Date: 1/11/2020<br>Filed On: 1/12/2020  | Filing Parties: (2) ALPHA INSURANCE OF FLORIDA (BILL CLINTON)<br>BETA INSURANCE OF COLORADO (GEORGE BUSH) |               | AF Filing ID: 2000003215-C1-D1<br>Negligence Laws: Pure Comparative |
|                                                                     |                                                                                                    |               | Order by 👻 Inquiry Actions 🗸                                        |
| Request Additional Information                                      |                                                                                                    |               | Respond to this Request                                             |
| Recipient                                                           | CINDY CALHOUN (ccalhoun@arbfile.org)                                                                      |               |                                                                     |
| Requested Date                                                      | 1/12/2020 4:14 PM                                                                                         |               |                                                                     |
| Request                                                             | \$500 was reduced from Alpha's damages without any explanation                                            |               |                                                                     |

Enter additional information in the **Response** field (highlighted below) and select **Respond to** Inquiry.

| ; Inc.<br>riven.                              |                   | Case - Search                                                  | Q 🕂 Cindy Calho                                            |
|-----------------------------------------------|-------------------|----------------------------------------------------------------|------------------------------------------------------------|
| Fil                                           | Respond to Reques | t for Additional Information                                   | AF Filing ID: 2000003215-C1-D1                             |
|                                               | Request           | \$500 was reduced from Alpha's damages without any explanation | Negligence Laws: Pure Comparative Order by  Inquiry Action |
| Iformation<br>Recipient C<br>Requested Date 1 | <b>#</b> Response |                                                                | Respond to this Reques                                     |
| Request s                                     |                   | Cancel Respond to Inquiry                                      |                                                            |

## **Arbitrator Support**

For questions on how to complete the **TRS Arbitrator Hearing Workflow Steps**, please email or call us at 1-866-977-3434 or ArbitratorSupport@arbfile.org.